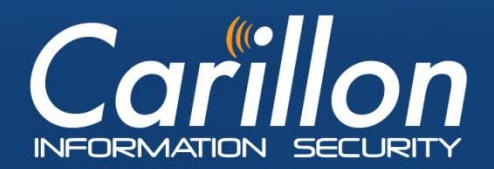

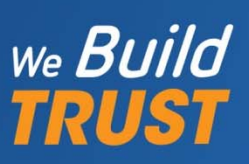

# **Carillon eShop User's Guide**

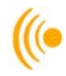

# Contents

| 1 |                                                 | Intr | oduc  | tion                                                        | 3  |
|---|-------------------------------------------------|------|-------|-------------------------------------------------------------|----|
| 2 |                                                 | HO   | W-TC  | : SET UP A CA CERTIFICATE CHAIN (TRUST CHAIN) IN WINDOWS 10 | 4  |
|   | 2.                                              | .1   | Inst  | alling the Carillon CA Trust Chain                          | 5  |
|   |                                                 | 2.1  | .1    | Download & Install the Carillon Root CA Certificate         | 5  |
|   | 2.1.2<br>2.1.3<br>2.2 Ins <sup>-</sup><br>2.2.1 |      | .2    | Download & Install Carillon Intermediate CA Certificate     | 9  |
|   |                                                 |      | .3    | Validate the Root Certificate Thumbprint                    | 14 |
|   |                                                 |      | Inst  | alling the Boeing Trust Chain                               | 16 |
|   |                                                 |      | .1    | Download Boeing Certificates                                | 16 |
|   |                                                 | 2.2  | .2    | Install the Boeing Root CA Certificate                      | 17 |
|   |                                                 | 2.2  | .3    | Install Boeing Intermediate CA Certificate                  | 21 |
|   | 2                                               | .3   | Veri  | fying the Trusted Site and Validating the EVSSL             | 26 |
| 3 |                                                 | CEF  | RTIFI | CATE RETRIEVAL PROCESS                                      | 30 |
| 4 |                                                 | THE  | E ACK | NOWLEDGING PROCESS                                          | 39 |
| 5 |                                                 | HO   | W TC  | EXPORT ID, SIG, & ENC CERTIFICATES                          | 13 |
|   | 5.                                              | .1   | Exp   | ort ID, SIG & ENC Certificates from Your Personal Store     | 13 |
|   | 5.                                              | .2   | Dele  | etion of Certificates from Hard Drive                       | 18 |
|   | 5.                                              | .3   | To I  | mport Certificates                                          | 18 |
|   | 5.                                              | .4   | Sett  | ing Up Access to the Carillon LDAP Proxy                    | 52 |
|   | 5.                                              | .5   | Con   | firming LDAP is Properly Configured                         | 55 |
| 6 |                                                 | HO   | W TC  | USE YOUR CERTIFICATES IN OUTLOOK                            | 57 |
|   | 6.                                              | .1   | Sett  | ing up Outlook or Office 365 to use your Certificates       | 57 |
|   | 6.                                              | .2   | Sigr  | ning and Encrypting E-mail                                  | 52 |
| 7 |                                                 | NET  | rwof  | RK ADMINISTRATOR TROUBLESHOOTING                            | 54 |
|   | 7.                                              | .1   | Test  | t link to the Carillon LDAP Proxy                           | 54 |
| 8 |                                                 | CUS  | STON  | IER SERVICE                                                 | 56 |

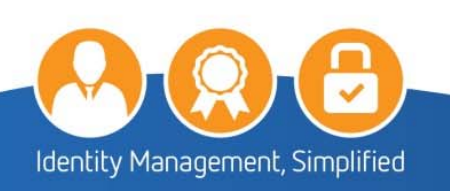

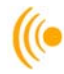

# 1 Introduction

This document serves as a guide to assist you through the various steps that need to be performed using the Carillon eShop Interface: from downloading the Carillon CA Certificate Chain (Trust Chain), retrieving and acknowledging your certificates, through to setting up Outlook in order to be able to use these certificates on your computer or laptop.

### PLEASE NOTE:

The instructions in this handbook are typical guidelines of how to download and install CA certificates on your system. There may be some variance between what is presented here, and what your own system will display. Should you have any issues after you have completed these steps, please contact your System Administrator.

Please be aware that you may require Administrator rights to perform these actions. If you do not have Administrator rights on your workstation, seek assistance from your System Administrator to help with this setup.

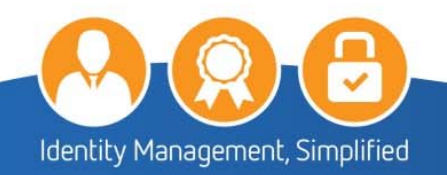

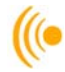

# 2 HOW-TO: SET UP A CA CERTIFICATE CHAIN (TRUST CHAIN) IN WINDOWS 10

This section describes the steps for installing the Carillon Trust Chain and the Boeing Trust Chain on a Windows 10 computer or laptop. We refer to the Carillon CA and Boeing Trust Chains as our principle examples because these are the ones we use for Carillon CA issued certificates purchased from our Carillon eShop.

Installing the appropriate Trust Chain certificates on your computer or laptop ensures that your personal certificates will then be correctly installed, recognized and trusted by your applications, such as your web browser or email client.

You will need to first download the *Carillon Trust Chain* certificates. These trust chain certificates are required in order to validate the certificates that will be purchased from the Carillon Certificate eShop.

The Carillon Trust Chain is comprised of the following two certificates:

The https://pub.carillon.ca/CAcerts/CISRCA1.cer (Root Certificate); and

the Carillon PKI Services CA 1 <u>https://pub.carillon.ca/CAcerts/CISCA1.cer</u> (Intermediate or Signing Certificate).

These certificates can also be downloaded directly from the Carillon PKI public repository website: <u>https://pub.carillon.ca/</u> by clicking on the **DER** button for each certificate.

If you are using these certificates as part of the Boeing supply chain, you need to download the **Boeing Trust Chain** certificates. The Boeing Trust Chain certificates are required for secure email communication between Boeing and its partners.

The Boeing Trust Chain is comprised of the following two certificates:

The Boeing Root CA certificate (The Boeing Company Root Certificate Authority.crt); and

The Boeing Secure Messaging G2 certificate (Boeing Secure Messaging G2.crt)

These certificates can be downloaded individually from the Boeing PKI public repository website: <a href="http://www.boeing.com/crl/">http://www.boeing.com/crl/</a>

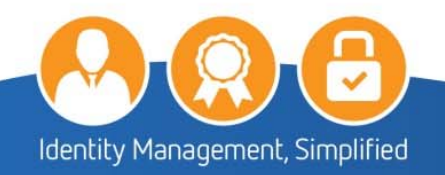

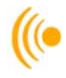

### 2.1 Installing the Carillon CA Trust Chain

### 2.1.1 Download & Install the Carillon Root CA Certificate

The following link: <u>https://pub.carillon.ca/CAcerts/CISRCA1.cer</u> will bring you to your View Downloads – Internet Explorer window.

1. Under name **CISRCA1.cer** (Root CA) file; click on the **Open** button.

| 🛃 View Downloads - Internet Explorer 🦳 🗆 |           |                                           |                |     |     |   |  |
|------------------------------------------|-----------|-------------------------------------------|----------------|-----|-----|---|--|
| View and track your                      | downloads | Sea                                       | arch downloads |     |     | ٩ |  |
| Name                                     |           | Location                                  | Actions        |     |     |   |  |
| CISRCA1.cer<br>pub.carillon.ca           | 1.41 KB   | Do you want to open or<br>save this file? | Open           | Sav | e 🔻 |   |  |

2. The Certificate window will appear; click on the Install Certificate button.

| 📻 Certificate                                                                                                    | ×    |
|----------------------------------------------------------------------------------------------------|------|
| General Details Certification Path                                                                                             |      |
| Certificate Information                                                                                                    | _    |
| This certificate is intended for the following purpose(s):                                                                     | _    |
| <ul> <li>Proves your identity to a remote computer</li> <li>Protects e-mail messages</li> </ul>                                | ^    |
| <ul> <li>Ensures software came from software publisher</li> <li>Protects software from alteration after publication</li> </ul> |      |
| Allows data to be signed with the current time     Allows data on disk to be encrypted                                         | ~    |
|                                                                                                    | _    |
| Issued to: CISRCA1                                                                                                    |      |
| Issued by: CISRCA1                                                                                                    |      |
| Valid from 10/16/2012 to 10/16/2032                                                                                            |      |
|                                                                                                    |      |
| Install Certificate Issuer Statem                                                                                              | ient |
|                                                                                                    |      |
|                                                                                                    | ОК   |

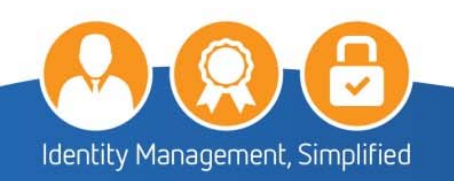

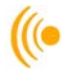

3. The following **Certificate Import Wizard** window will appear, click the **Next** button.

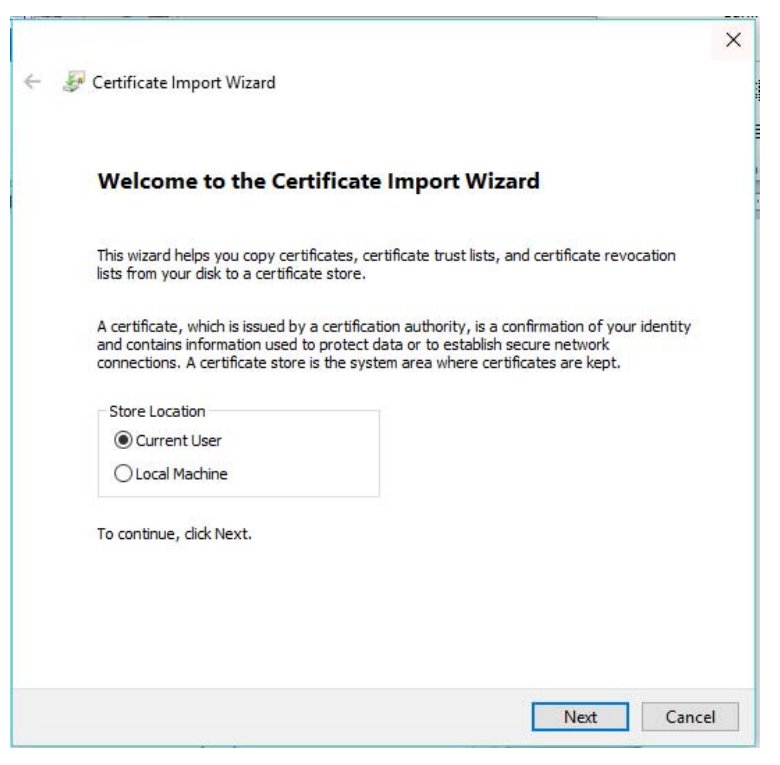

4. Select the **Place all certificates in the following store** option and then click the **Browse** button.

| Certificate St       | re                                            |                             |                   |
|----------------------|-----------------------------------------------|-----------------------------|-------------------|
| Certifica            | e stores are system areas where               | certificates are kept.      |                   |
| Window:<br>the certi | can automatically select a certific<br>icate. | ate store, or you can speci | fy a location for |
| OA                   | tomatically select the certificate s          | tore based on the type of o | ertificate        |
| Pl                   | ce all certificates in the following          | store                       |                   |
| C                    | rtificate store:                              |                             |                   |
|                      |                                               |                             | Browse            |
|                      |                                               |                             |                   |
|                      |                                               |                             |                   |
|                      |                                               |                             |                   |
|                      |                                               |                             |                   |
|                      |                                               |                             |                   |
|                      |                                               |                             |                   |
|                      |                                               |                             |                   |

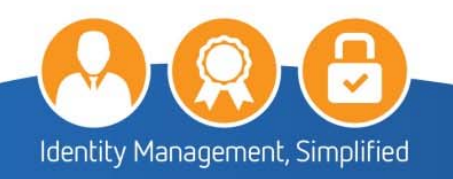

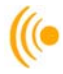

5. Click on Trusted Root Certification Authorities and then click OK.

| Select Certificate Store                                                                                                    | ×        |
|----------------------------------------------------------------------------------------------------|----------|
| Select the certificate store you want to use.                                                                                                    |          |
| Personal Trusted Root Certification Authorities Enterprise Trust Intermediate Certification Authorities Trusted Publishers Intrusted Certificates | <b>^</b> |
| Show physical stores                                                                                                    |          |
| OK Cancel                                                                                                    |          |

6. The following information will appear in the **Certificate Store** window, click on the **Next** button.

| Certificate       | Store                         |                          |                                   |               |                   |
|-------------------|-------------------------------|--------------------------|-----------------------------------|---------------|-------------------|
| Certific          | cate stores are s             | system areas whe         | ere cer <mark>ti</mark> ficates a | re kept.      |                   |
| Window<br>the cer | ws can automati<br>rtificate. | ically select a cert     | ificate store, or                 | you can spec  | fy a location for |
| 0                 | Automatically se              | elect the certificat     | e store based o                   | n the type of | certificate       |
| ۲                 | Place all certifica           | ates in the following    | ng store                          |               |                   |
|                   | Certificate store             | e:<br>Certification Auth | orities                           |               | Browse            |
|                   |                               |                          |                                   |               | browsern          |
|                   |                               |                          |                                   |               |                   |
|                   |                               |                          |                                   |               |                   |
|                   |                               |                          |                                   |               |                   |
|                   |                               |                          |                                   |               |                   |
|                   |                               |                          |                                   |               |                   |

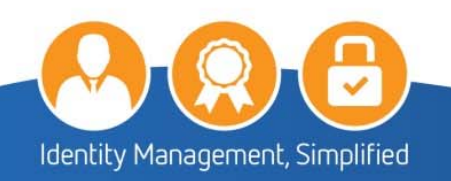

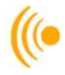

7. The following window will appear, click on the **Finish** button.

| Comple        | ting the Cert         | ificate Import V        | Vizard               |  |
|---------------|-----------------------|-------------------------|----------------------|--|
| The certifica | te will be imported a | fter you dick Finish.   |                      |  |
| You have sp   | ecified the following | settings:               |                      |  |
| Certificate   | Store Selected by L   | Iser Trusted Root Certi | fication Authorities |  |
| Content       |                       | Certificate             |                      |  |
|               |                       |                         |                      |  |
|               |                       |                         |                      |  |
|               |                       |                         |                      |  |
|               |                       |                         |                      |  |
|               |                       |                         |                      |  |
|               |                       |                         |                      |  |
|               |                       |                         |                      |  |
|               |                       |                         |                      |  |

Throughout the installation of the Trust Chain, you will get Security Warning pop-ups. This is normal as you are installing the certificates for the first time. It is okay to trust and install these certificates.

8. The **Certificate Import Wizard** pop-up will appear advising the Import was successful; click the **OK** button to complete the installation of the Carillon Root CA Certificate.

| Certificate Import Wizard  | × |
|----------------------------|---|
| The import was successful. | : |
| ОК                         | ו |

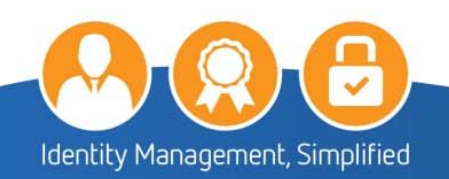

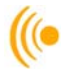

9. Click **OK** to close the certificate windows, and click **Close** on the downloads window.

| Certificate                                                                                           | ×            |
|----------------------------------------------------------------------------------------------------|--------------|
| General Details Certification Path                                                                    |              |
| Certificate Information                                                                               |              |
| This certificate is intended for the following purp                                                   | ose(s):      |
| <ul> <li>Proves your identity to a remote computer</li> <li>Protects e-mail messages</li> </ul>       | ^            |
| Ensures software came from software publisher     Protects software from alteration after publication |              |
| Allows data to be signed with the current time     Allows data on disk to be encrypted                | ~            |
| Issued to: CISRCA1                                                                                    |              |
| Issued by: CISRCA1                                                                                    |              |
| Valid from 10/16/2012 to 10/16/2032                                                                   |              |
| Install Certificate Issue                                                                             | er Statement |
|                                                                                                    | ОК           |

### 2.1.2 Download & Install Carillon Intermediate CA Certificate

The following link: <u>https://pub.carillon.ca/CAcerts/CISCA1.cer</u> will bring you to your View Downloads – Internet Explorer window.

1. Under name **CISCA1.cer** (Intermediate or Signing CA 1 certificate) file; click on the **Open** button.

| 丞 View Downloads - Internet Explorer |                  |                                          |    |         | -   |     | × |
|--------------------------------------|------------------|------------------------------------------|----|---------|-----|-----|---|
| View and track your o                | Search downloads |                                          |    |         | ٩   |     |   |
| Name                                 |                  | Location                                 |    | Actions |     |     |   |
| CISCA1.cer<br>pub.carillon.ca        | 2.48 KB          | Do you want to open o<br>save this file? | or | Open    | Sav | e 🔻 | × |

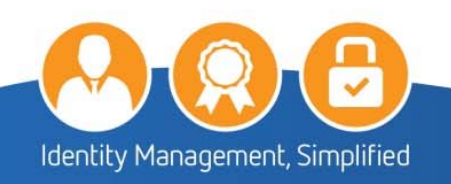

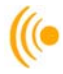

2. The Certificate window will appear; click on the Install Certificate button.

| 😱 Certificate                                                                                                    | ×  |
|----------------------------------------------------------------------------------------------------|----|
| General Details Certification Path                                                                                                    |    |
| Certificate Information                                                                                                    | -  |
| This certificate is intended for the following purpose(s):                                                                                                    | _  |
| Proves your identity to a remote computer     Protects e-mail messages                                                                                                    |    |
| <ul> <li>Ensures software came from software publisher</li> <li>Protects software from alteration after publication</li> <li>Allows data to be signed with the current time</li> <li>Allows data on disk to be encrypted</li> </ul> |    |
| * Refer to the certification authority's statement for details.                                                                                                    |    |
| Issued to: Carillon PKI Services CA 1                                                                                                    | -  |
| Issued by: CISRCA1                                                                                                    |    |
| Valid from 10/23/2014 to 10/23/2027                                                                                                    |    |
| Install Certificate Issuer Statemen                                                                                                    | it |
| OK                                                                                                    | :  |

3. The following Certificate Import Welcome Wizard window will appear, click the **Next** button.

| 🔶 🛿 🐉 Certificate Import Wizard                                                                                                    | × |
|----------------------------------------------------------------------------------------------------|---|
| Welcome to the Certificate Import Wizard                                                                                                    |   |
| This wizard helps you copy certificates, certificate trust lists, and certificate revocation<br>lists from your disk to a certificate store.                                                                                                    |   |
| A certificate, which is issued by a certification authority, is a confirmation of your identity<br>and contains information used to protect data or to establish secure network<br>connections. A certificate store is the system area where certificates are kept. |   |
| Store Location                                                                                                    |   |
| Current User                                                                                                    |   |
| O Local Machine                                                                                                    |   |
| To continue, click Next.                                                                                                    |   |
| Next Cancel                                                                                                    |   |

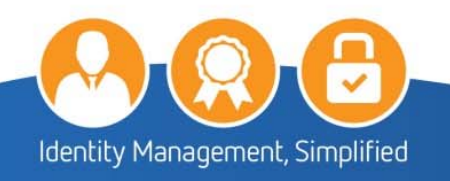

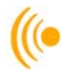

4. Select **Place all certificates in the following store** option and then click the **Browse** button.

| Certificate Store                                                                                                    |                          |                     |                      |                     |
|----------------------------------------------------------------------------------------------------|--------------------------|---------------------|----------------------|---------------------|
| Certificate st                                                                                                    | ores are system ar       | reas where certif   | îcates are kept.     |                     |
| Windows can<br>the certificat                                                                                                    | automatically sele<br>e. | ct a certificate s  | tore, or you can spe | cify a location for |
| Autom                                                                                                    | atically select the (    | certificate store b | pased on the type of | certificate         |
| Place a                                                                                                    | all certificates in the  | e following store   |                      |                     |
| Control of the second second s |                          |                     |                      |                     |
| Cerun                                                                                                    | cate store:              |                     |                      |                     |
|                                                                                                    |                          |                     |                      | Browse              |
|                                                                                                    |                          |                     |                      |                     |
|                                                                                                    |                          |                     |                      |                     |
|                                                                                                    |                          |                     |                      |                     |
|                                                                                                    |                          |                     |                      |                     |
|                                                                                                    |                          |                     |                      |                     |
|                                                                                                    |                          |                     |                      |                     |
|                                                                                                    |                          |                     |                      |                     |

5. Click on Intermediate Certification Authorities and then click OK.

| Select Certificate Store                      | × |
|-----------------------------------------------|---|
| Select the certificate store you want to use. |   |
| , Personal ,                                  | ^ |
|                                               |   |
| Intermediate Certification Authorities        |   |
|                                               | × |
| Show physical stores                          |   |
| OK Cancel                                     |   |

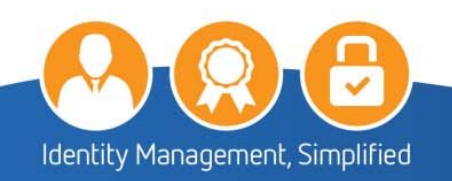

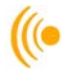

6. The following information will appear in the window, click on the **Next** button.

| Certificate Store                                                                  |                           |
|------------------------------------------------------------------------------------|---------------------------|
| Certificate stores are system areas where certificates are kep                     | ot.                       |
| Windows can automatically select a certificate store, or you c<br>the certificate. | an specify a location for |
| O Automatically select the certificate store based on the                          | type of certificate       |
| Place all certificates in the following store                                      |                           |
| Certificate store:                                                                 |                           |
| Intermediate Certification Authorities                                             | Browse                    |
|                                                                                    |                           |
|                                                                                    |                           |
|                                                                                    |                           |
|                                                                                    |                           |
|                                                                                    |                           |
|                                                                                    |                           |
|                                                                                    |                           |

7. The following window will appear, click on the Finish button.

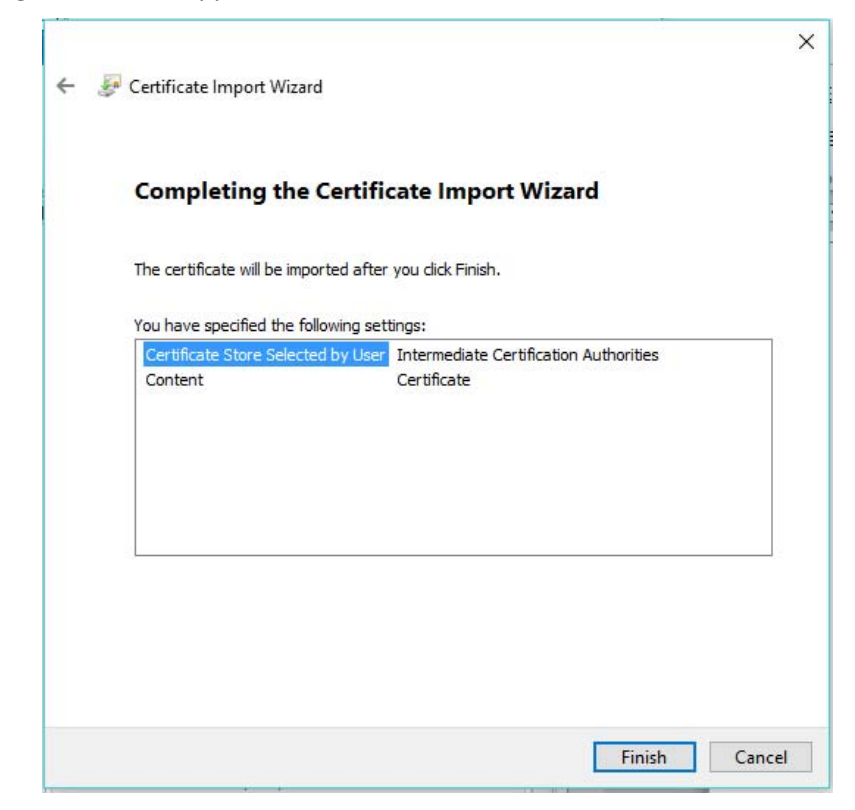

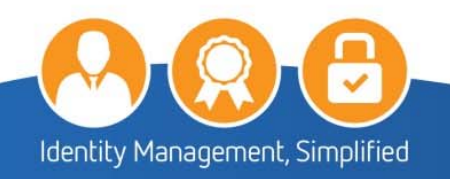

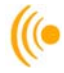

8. The **Certificate Import Wizard** pop-up will appear advising the Import was successful; click the **OK** button to complete the installation of the Carillon Intermediate CA 1 Certificate.

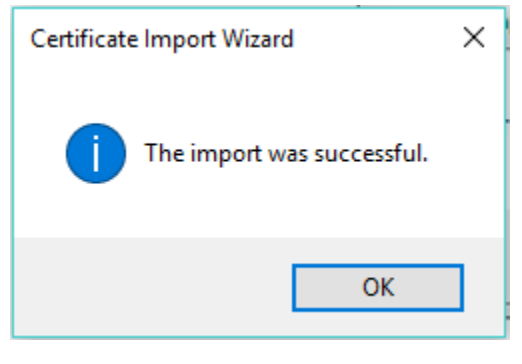

### NOTE:

Throughout the installation of the Trust Chain, you will get Security Warning pop-ups. This is normal as you are installing the certificates for the first time. It is okay to trust and install these certificates.

9. Click OK to close the certificate windows, and click Close on the download window.

| Certificate                                                                                                    | × |
|----------------------------------------------------------------------------------------------------|---|
| General Details Certification Path                                                                                                    |   |
| Certificate Information                                                                                                    | _ |
| This certificate is intended for the following purpose(s):                                                                                                    | - |
| Proves your identity to a remote computer     Protects e-mail messages                                                                                                    |   |
| <ul> <li>Ensures software came from software publisher</li> <li>Protects software from alteration after publication</li> <li>Allows data to be signed with the current time</li> <li>Allows data on disk to be encrypted</li> </ul> |   |
| * Refer to the certification authority's statement for details.                                                                                                    |   |
| Issued to: Carillon PKI Services CA 1                                                                                                    |   |
| Issued by: CISRCA1                                                                                                    |   |
| Valid from 10/23/2014 to 10/23/2027                                                                                                    |   |
| Install Certificate Issuer Statement                                                                                                    |   |
| OK                                                                                                    |   |

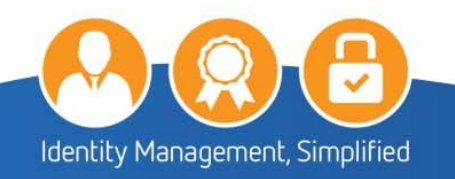

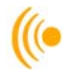

This completes the installation of the Carillon Trust Chain Certificates.

- 2.1.3 Validate the Root Certificate Thumbprint
- 1. Click on the **Start icon**:

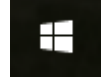

2. Type in the Search programs and files box: certmgr.msc and press enter.

| Ask me anything |  |
|-----------------|--|
|-----------------|--|

3. The certmgr window will appear. Click **Trusted Root Certification Authorities**, and then click **Certificates.** On the right panel, locate and double-click the **CISRCA1** certificate.

| 🚟 certmgr - [Certificates - Current                                                                                                    | User\Trusted Root Certification Au | thorities\Certificat — 🛛 | $\times$ |
|----------------------------------------------------------------------------------------------------|------------------------------------|--------------------------|----------|
| File Action View Help                                                                                                    |                                    |                          |          |
| 🗢 🄿 🙋 📅 📋 🧔 🛃                                                                                                    | ?                                  |                          |          |
| <ul> <li>Certificates - Current User</li> <li>Personal</li> </ul>                                                                                                    | Issued To                          | Issued By                | ^        |
| <ul> <li>Trusted Root Certification Au</li> <li>Certificates</li> <li>Enterprise Trust</li> <li>Intermediate Certification Au</li> <li>Active Directory User Object</li> <li>Trusted Publishers</li> <li>Untrusted Certificates</li> <li>Third-Party Root Certification</li> <li>Trusted People</li> <li>Client Authentication Issuers</li> <li>Other People</li> <li>Local NonRemovable Certific</li> <li>MSIEHistoryJournal</li> <li>Certificate Enrollment Reques</li> </ul> | CISRCA1                            | CISRCA1                  |          |
| > 📔 Smart Card Trusted Roots                                                                                                    |                                    |                          | ~        |
| < >                                                                                                    | <                                  |                          | >        |

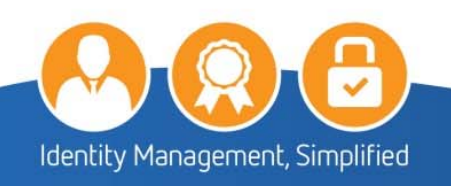

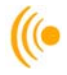

4. A Certificate window will open. Click the **Details** tab. In the Show: dropdown, select **<All>** in the field column, scroll down to Thumbprint. It should read:

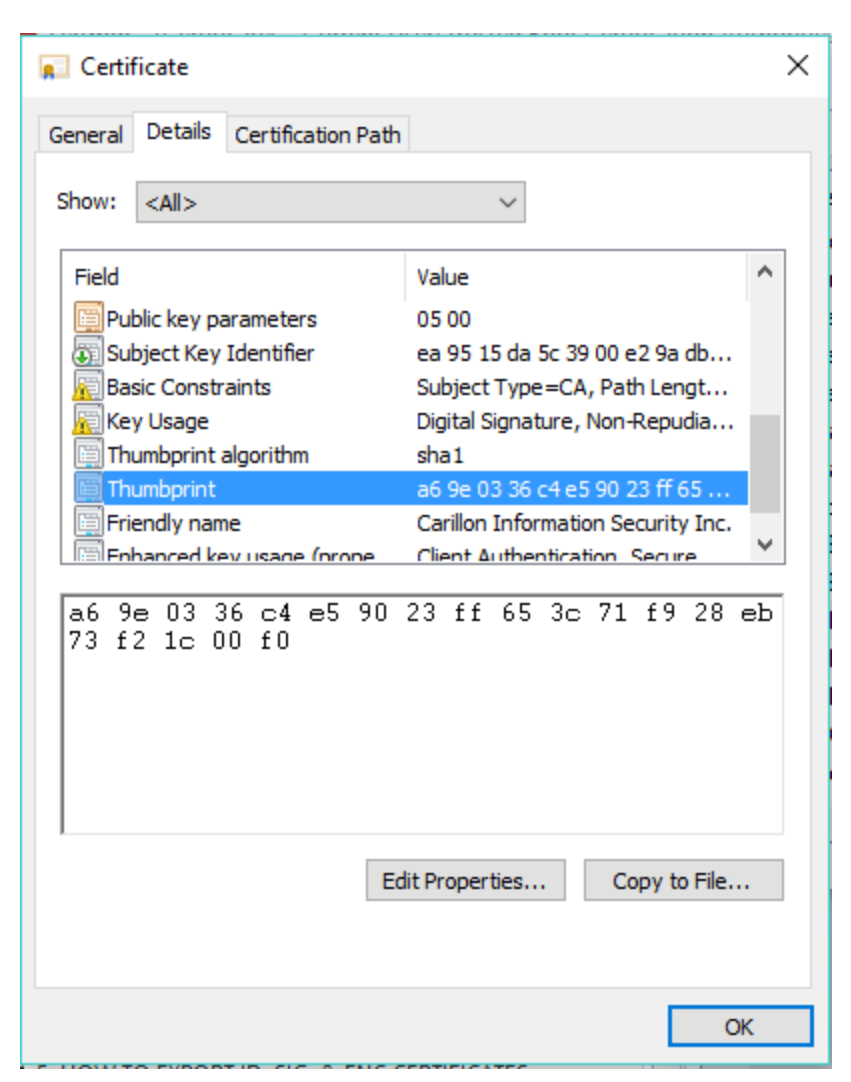

a6 9e 03 36 c4 e5 90 23 ff 65 3c 71 f9 28 eb 73 f2 1c 00 f0.

5. Click **OK** to close the window.

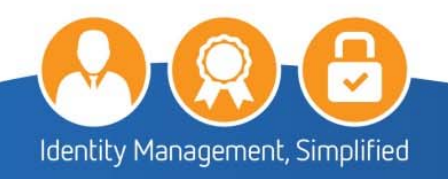

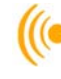

### 2.2 Installing the Boeing Trust Chain

### 2.2.1 Download Boeing Certificates

1. Visit the Boeing website at the following address:

http://www.boeing.com/crl/

2. Under the column *Enterprise Production Authority Information* heading, download the **The Boeing Company Root Certificate Authority.crt** by **right-clicking** on the link, then in the drop-down menu select the **Save target as...** to save the file.

| A ttp://www.boeing.com/crl/     P - C     M The Boeing C | Company PKI P ×          |
|----------------------------------------------------------|--------------------------|
| Boeing Class 2 Windows Machines.crt                      | Apr 10 05:33:06 2019 GMT |
| Boeing Company OSCA.cer                                  | Nov 23 22:51:06 2016 GMT |
| Boeing Company OSCA.crt                                  | Nov 23 22:51:06 2016 GMT |
| Boeing Company OSCA G2.crt                               | Dec 31 23:59:59 2020 GMT |
| Boeing e-Enabled Products Issuing CA(1).crt              | May 1 22:37:08 2019 GMT  |
| Boeing e-Enabled Products Issuing CA.crt                 | May 1 22:37:08 2019 GMT  |
| Boeing e-Enabled Products Issuing CA G2.crt              | Nov 19 20:57:18 2025 GMT |
| Boeing e-Enabled Products Policy CA.crt                  | Aug 28 23:07:56 2028 GMT |
| Boeing e-Enabled Products Root CA.crt                    | Aug 20 23:26:48 2048 GMT |
| Boeing Network Devices CA.crt                            | Oct 11 11:14:22 2016 GMT |
| Boeing PCA G2.crt                                        | Sep 21 17:58:13 2029 GMT |
| BoeingPCAG2.p7c                                          | Apr 30 23:59:59 2017 GMT |
| Boeing PCA G3.crt                                        | Nov 29 17:20:01 2030 GMT |
| BoeingPCAG3.p7c                                          | Apr 30 23:59:59 2017 GMT |
| Boeing PREPROD SecureBadge Medium G2.cer                 | Feb 1 00:12:58 2022 GMT  |
| Boeing PREPROD SecureBadge Medium G2.crt                 | Feb 1 00:12:58 2022 GMT  |
| Boeing SecureBadge Basic G2.crt                          | Feb 28 23:00:46 2023 GMT |
| Boeing SecureBadge Medium G2.crt                         | Feb 3 19:28:47 2022 GMT  |
| Boeing Secure Messaging G2.crt                           | May 30 01:43:26 2019 GMT |
| Boeing SUG Root.crt                                      | Dec 4 21:36:59 2017 GMT  |
| saml.boeing.com.cer                                      | Mar 25 23:59:59 2018 GMT |
| saml-ciefrz.boeing.com.cer                               | Jul 3 23:59:59 2017 GMT  |
| saml-cie-prod.boeing.com.cer                             | Nov 4 23:59:59 2017 GMT  |
| saml-cite.boeing.com.cer                                 | Jan 13 23:59:59 2018 GMT |
| Secure Messaging.crt                                     | Jan 20 19:28:53 2015 GMT |
| The Boeing Company Class 2 Certificate Authority.crt     | Jan 11 19:02:14 2014 GMT |
| The Boeing Company Class 2 Certificate Authority G2.crt  | Nov 15 22:15:15 2017 GMT |
| The Boeing Company Root Certificate Authority.crt        | Dec 15 00:16:20 2021 GMT |

3. Select a directory on your computer to save the file to and click the **Save** button.

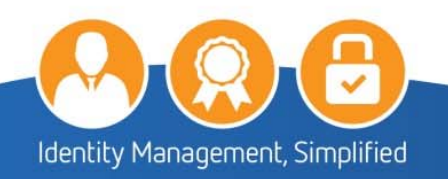

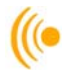

4. Repeat steps 2 and 3 for the downloading of **Boeing Secure Messaging G2.crt** and **Boeing Secure Messaging G2 Exp 2019.crt** then close your browser.

| ( ) Attp://www.boeing.com/crl/ | , 으 ㅜ Ċ |
|--------------------------------|---------|
| 🗴 📆 Convert 🔻 👼 Select         |         |
|                                |         |

### The Boeing Company PKI Public Repository

| Index Created: Tue Jul 11 07:26:39 2017                |                          |
|--------------------------------------------------------|--------------------------|
| Enterprise Policy Info                                 | Document Date            |
| Boeing_Med_Assurance_Domain_CP_v11.3.pdf               | Mon Apr 3 13:03:45 2017  |
| Boeing SecureBadge Medium G2 Certificate Templates.pdf | Thu Aug 25 08:27:05 2016 |
| Boeing SecureBadge Medium G3 Certificate Templates.pdf | Thu Aug 25 08:26:10 2016 |
| Enterprise Production Authority Information            | Expires                  |
| Boeing Basic Assurance Hardware Root CA.crt            | Sep 18 21:47:59 2038 GMT |
| Boeing Basic Assurance Software Issuing CA G3.crt      | Jun 29 22:59:40 2026 GMT |
| Boeing Basic Assurance Software Root CA G2.crt         | Apr 21 20:49:09 2036 GMT |
| Boeing Class 2 Windows Machines.crt                    | Apr 10 05:33:06 2019 GMT |
| Boeing Company OSCA.cer                                | Nov 23 22:51:06 2016 GMT |
| Boeing Company OSCA.crt                                | Nov 23 22:51:06 2016 GMT |
| Boeing Company OSCA G2.crt                             | Dec 31 23:59:59 2020 GMT |
| Boeing Company OSCA G3.crt                             | Jun 1 23:00:45 2026 GMT  |
| Boeing e-Enabled Products Issuing CA(1).crt            | May 1 22:37:08 2019 GMT  |
| Boeing e-Enabled Products Issuing CA.crt               | May 1 22:37:08 2019 GMT  |
| Boeing e-Enabled Products Issuing CA G2.crt            | Nov 19 20:57:18 2025 GMT |
| Boeing e-Enabled Products Policy CA.crt                | Aug 28 23:07:56 2028 GMT |
| Boeing e-Enabled Products Root CA.crt                  | Aug 20 23:26:48 2048 GMT |
| Boeing Mobile Device Issuing CA G1.crt                 | Jun 29 23:01:08 2026 GMT |
| Boeing Network Devices CA.crt                          | Oct 11 11:14:22 2016 GMT |
| Boeing PCA G2.crt                                      | Apr 30 23:59:59 2018 GMT |
| BoeingPCAG2.crt                                        | Apr 30 23:59:59 2018 GMT |
| BoeingPCAG2.p7c                                        | Apr 30 23:59:59 2018 GMT |
| Boeing PCA G3.crt                                      | Apr 30 23:59:59 2018 GMT |
| BoeingPCAG3.crt                                        | Apr 30 23:59:59 2018 GMT |
| BoeingPCAG3.p7c                                        | Apr 30 23:59:59 2018 GMT |
| Boeing SecureBadge Basic G2.crt                        | Feb 28 23:00:46 2023 GMT |
| Boeing SecureBadge Medium G2.crt                       | Feb 3 19:28:47 2022 GMT  |
| Boeing Secure Messaging G2.crt                         | Dec 15 00:16:20 2021 GMT |
| Boeing Secure Messaging G2 Exp 2019.crt                | May 30 01:43:26 2019 GMT |

You have now successfully downloaded the Boeing Trust Chain Certificates.

### 2.2.2 Install the Boeing Root CA Certificate

1. Go to the folder where the Boeing Certificates were downloaded. Double-click on **The Boeing Company Root Certificate Authority** certificate and the following window will appear, click on the **Open** button:

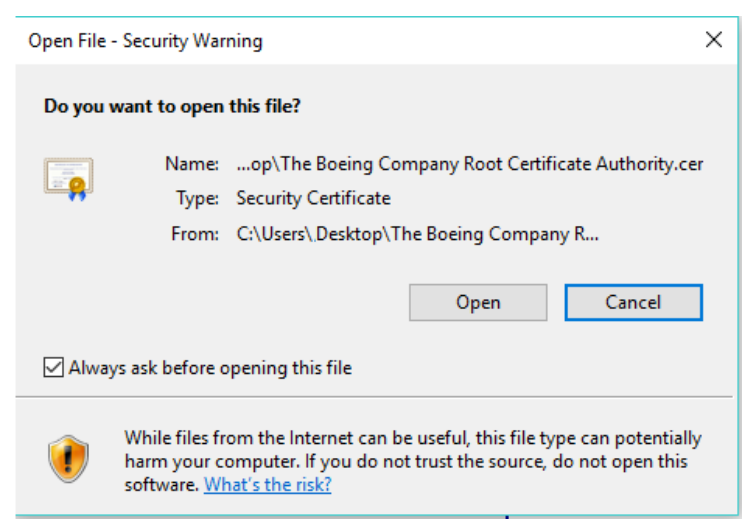

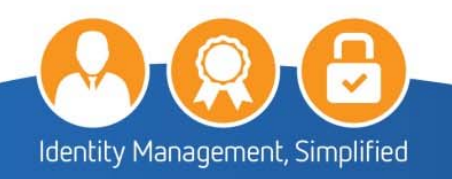

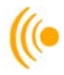

2. Click on the Install Certificate button.

| 8 | Certificate                                                                                                    | х |
|---|----------------------------------------------------------------------------------------------------|---|
| G | eneral Details Certification Path                                                                                   |   |
|   | Certificate Information                                                                                             | - |
|   | This certificate is intended for the following purpose(s):<br>• All issuance policies<br>• All application policies |   |
|   | Issued to: The Boeing Company Root Certificate Authority                                                            |   |
|   | Issued by: The Boeing Company Root Certificate Authority                                                            |   |
|   | Valid from 3/17/2000 to 12/14/2021                                                                                  |   |
|   | Install Certificate Issuer Statement                                                                                |   |
|   | OK                                                                                                    |   |

3. The following Certificate Import Wizard window will appear, click on the Next button.

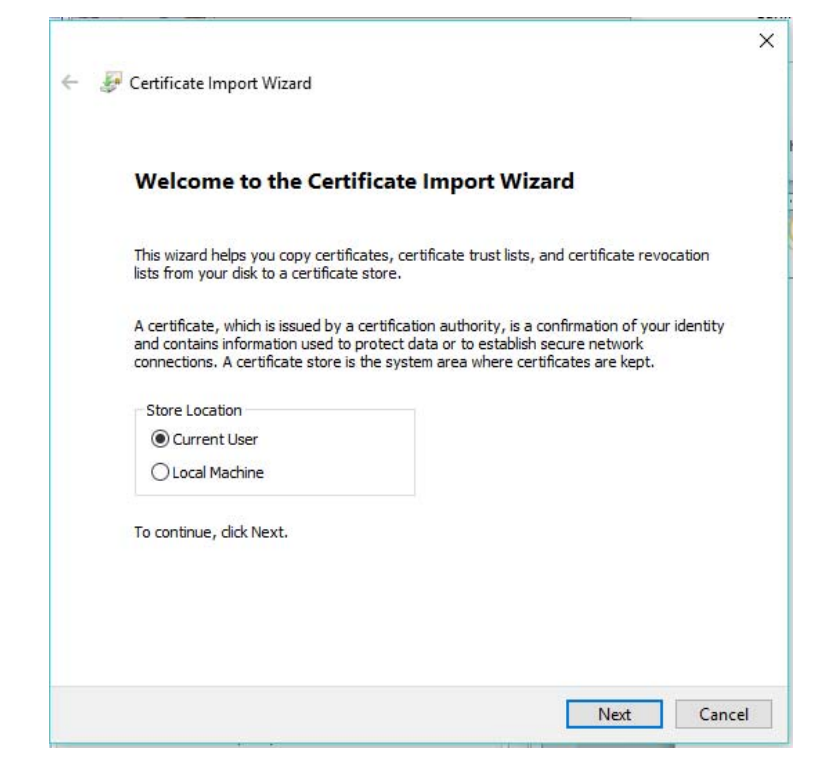

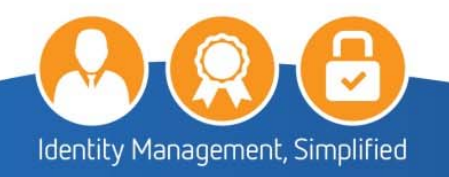

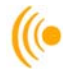

4. Select the Place all certificates in the following store option and the click the Browse button.

| Cartificate Steer                                                                                          |                                                                                                    |                                                                           |
|----------------------------------------------------------------------------------------------------|----------------------------------------------------------------------------------------------------|---------------------------------------------------------------------------|
| Certificate stores are s                                                                                   | stem areas where certificates                                                                      | are kept.                                                                 |
| Windows can automatic<br>the certificate.<br>Automatically sel<br>Place all certifica<br>Certificate store | ally select a certificate store, of<br>ct the certificate store based<br>es in the following store | or you can specify a location for<br>on the type of certificate<br>Browse |
|                                                                                                    |                                                                                                    |                                                                           |
|                                                                                                    |                                                                                                    |                                                                           |

5. The following window will appear, click on Trusted Root Certification Authorities and then click OK.

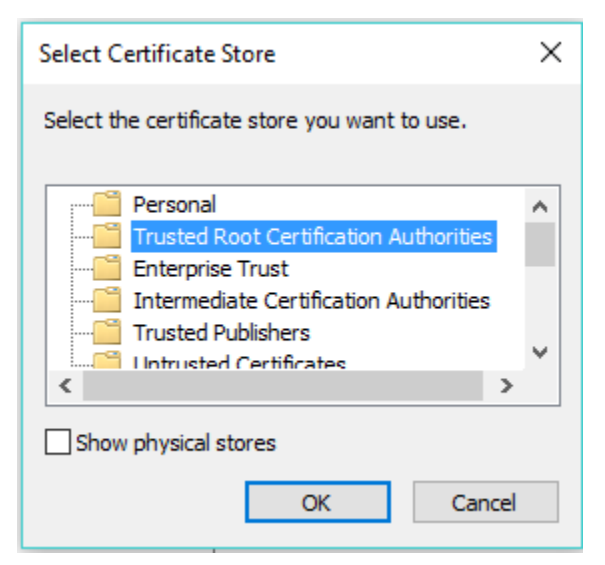

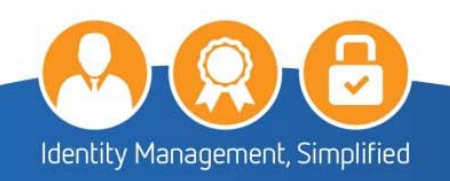

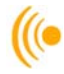

6. The following information will appear in the window, click on the **Next** button.

| Certificat    | Store                                       |                         |                    |              |
|---------------|---------------------------------------------|-------------------------|--------------------|--------------|
| Cert          | icate stores are system area                | s where certificates a  | e kept.            |              |
| Wind<br>the o | ows can automatically select<br>ertificate. | a certificate store, or | you can specify a  | location for |
| C             | Automatically select the cer                | tificate store based or | the type of certif | ficate       |
| 0             | Place all certificates in the fo            | ollowing store          |                    |              |
|               | Certificate store:                          |                         |                    |              |
|               | Trusted Root Certification                  | Authorities             | E                  | Browse       |
|               |                                             |                         |                    |              |
|               |                                             |                         |                    |              |
|               |                                             |                         |                    |              |
|               |                                             |                         |                    |              |
|               |                                             |                         |                    |              |
|               |                                             |                         |                    |              |
|               |                                             |                         |                    |              |

7. The following window will appear, click on the Finish button:

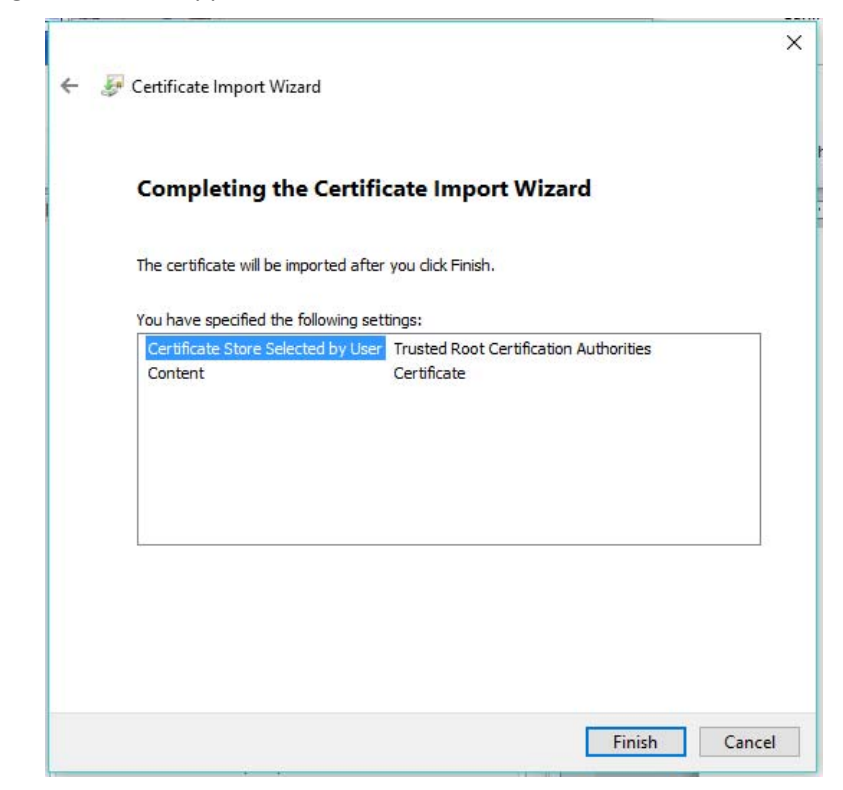

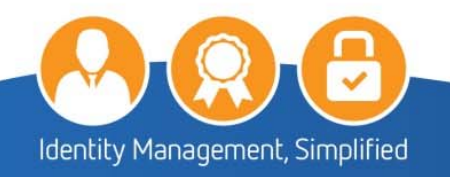

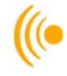

### NOTE:

Throughout the installation of the Trust Chain, you will get Security Warning pop-ups. This is normal, as you are installing the certificates for the first time. It is okay to trust and install these certificates.

8. Click **OK** to complete the installation of the **Boeing Company Root Certificate Authority** certificate.

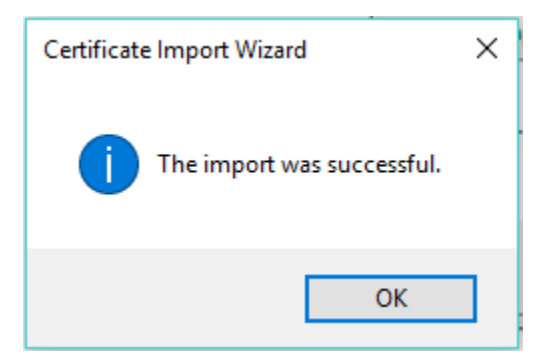

9. Click the **OK** button to close the Certificate window.

### 2.2.3 Install Boeing Intermediate CA Certificate

1. Go to the folder where the Boeing Certificates were downloaded. Double-click on the **Boeing Secure Messaging G2** certificate and the following window will appear, click on the **Open** button:

| Open File | - Security Warning X                                                                                                    |   |  |  |
|-----------|----------------------------------------------------------------------------------------------------|---|--|--|
| Do you    | want to open this file?                                                                                                    |   |  |  |
|           | Name:\ Desktop\Boeing Secure Messaging G2.cer<br>Type: Security Certificate<br>From: C:\Users\ Desktop\Boeing Secure Messagi<br>Open Cancel                                        | 1 |  |  |
| 🗹 Alway   | ys ask before opening this file                                                                                                    |   |  |  |
| ۲         | While files from the Internet can be useful, this file type can potentially harm your computer. If you do not trust the source, do not open this software. <u>What's the risk?</u> | y |  |  |

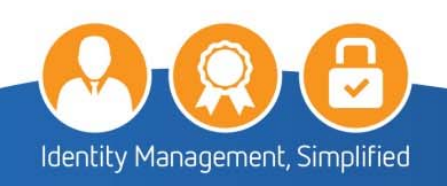

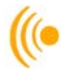

2. Click on the Install Certificate button.

| 属 Certificate                                             | ×                                |
|-----------------------------------------------------------|----------------------------------|
| General Details Certification Path                        |                                  |
| Certificate Information                                   | n<br>r the following purpose(s): |
| • 1.3.0.1.4, 1.73, 13.3.1.2<br>• All application policies |                                  |
|                                                           |                                  |
| Issued to: Boeing Secure                                  | Messaging G2                     |
| Issued by: The Boeing Co                                  | mpany Root Certificate Authority |
| Valid from 5/29/2014 to                                   | 5/29/2019                        |
| Insta                                                     | Il Certificate Issuer Statement  |
|                                                           | ОК                               |

3. The following Certificate Import Wizard window will appear, click on the **Next** button.

| Welcome to the Certific                                                                                                    | ate Import Wiza                                                                         | rd                                                               |
|----------------------------------------------------------------------------------------------------|-----------------------------------------------------------------------------------------|------------------------------------------------------------------|
| This wizard helps you copy certificate<br>lists from your disk to a certificate sto                                          | s, certificate trust lists, ar<br>re.                                                   | nd certificate revocation                                        |
| A certificate, which is issued by a cert<br>and contains information used to prot<br>connections. A certificate store is the | ification authority, is a co<br>ect data or to establish se<br>system area where certif | nfirmation of your identity<br>ecure network<br>icates are kept. |
| Store Location                                                                                                    |                                                                                         |                                                                  |
| Current User                                                                                                    |                                                                                         |                                                                  |
|                                                                                                    |                                                                                         |                                                                  |
| To continue, dick Next.                                                                                                    |                                                                                         |                                                                  |
|                                                                                                    |                                                                                         |                                                                  |
|                                                                                                    |                                                                                         |                                                                  |

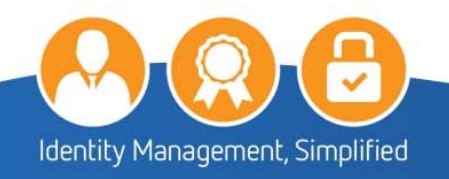

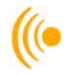

4. Select on the Place all certificates in the following store and then click the Browse button.

| Certificate St        | re                          |                                      |                       |                   |
|-----------------------|-----------------------------|--------------------------------------|-----------------------|-------------------|
| Certificat            | e stores are system a       | areas where certific                 | ates are kept.        |                   |
| Windows<br>the certif | can automatically selected. | ect a cer <mark>t</mark> ificate sto | ore, or you can speci | fy a location for |
|                       | tomatically select the      | certificate store ba                 | ased on the type of o | certificate       |
| Pla                   | ce all certificates in th   | ne following store                   |                       |                   |
| Ce                    | rtificate store:            |                                      | 1                     |                   |
| _                     |                             |                                      |                       | Browse            |
|                       |                             |                                      |                       |                   |
|                       |                             |                                      |                       |                   |
|                       |                             |                                      |                       |                   |
|                       |                             |                                      |                       |                   |
|                       |                             |                                      |                       |                   |
|                       |                             |                                      |                       |                   |

5. Click on Intermediate Certification Authorities and then click on the OK button.

| Select Certificate Store                      | ×           |
|-----------------------------------------------|-------------|
| Select the certificate store you want to use. |             |
| : Personal                                    | •           |
|                                               | s           |
| Enterprise Trust                              |             |
| Trusted Publishers                            |             |
| Certificates                                  | ~           |
| <                                             | <u>&gt;</u> |
| Show physical stores                          |             |
| OK Car                                        | ncel        |

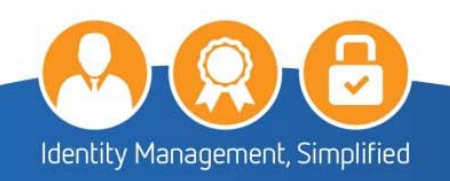

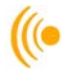

6. The following information will appear in the window, click on the **Next** button.

| Certificate St       | ore                                             |                                           |                                       |                                  |                                   |
|----------------------|-------------------------------------------------|-------------------------------------------|---------------------------------------|----------------------------------|-----------------------------------|
| Certifica            | te stores are s                                 | ystem areas whe                           | ere certificates                      | are kept.                        |                                   |
| Window:<br>the certi | s can automatic<br>ificate.<br>utomatically sel | cally select a cer<br>lect the certificat | tificate store, o<br>te store based o | r you can spec<br>on the type of | ify a location for<br>certificate |
| ● Pl                 | ace all certifica                               | tes in the followi                        | ng store                              |                                  |                                   |
| C                    | ertificate store                                | :                                         |                                       |                                  |                                   |
|                      | Intermediate C                                  | Certification Auth                        | orities                               |                                  | Browse                            |
|                      |                                                 |                                           |                                       |                                  |                                   |
|                      |                                                 |                                           |                                       |                                  |                                   |
|                      |                                                 |                                           |                                       |                                  |                                   |
|                      |                                                 |                                           |                                       |                                  |                                   |
|                      |                                                 |                                           |                                       |                                  |                                   |

7. The following window will appear, click on the **Finish** button:

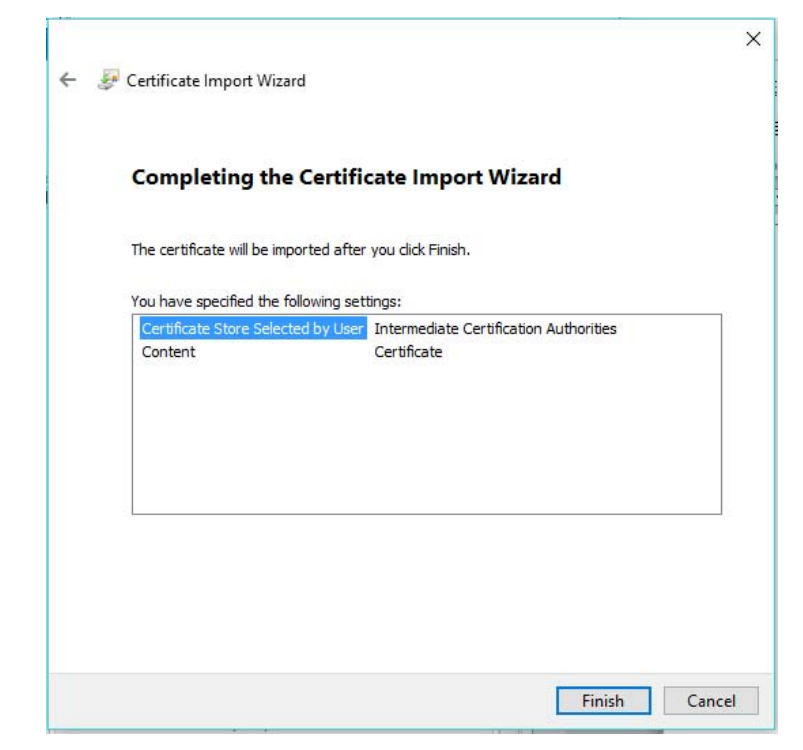

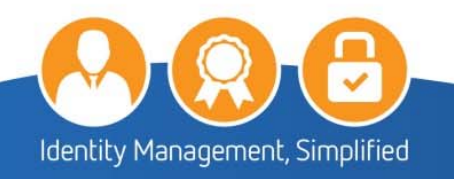

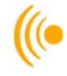

### NOTE:

Throughout the installation of the Trust Chain, you may have Security Warning popups. This is normal, as you are installing the certificates for the first time. It is okay to trust and install these certificates.

8. Click OK to complete the installation of the Boeing Secure Message G2 Certificate

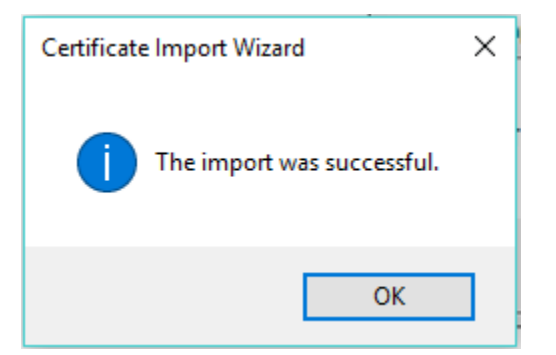

9. Click the **OK** button to close the certificate window.

| Certificate X                                                                                                    |
|----------------------------------------------------------------------------------------------------|
| General Details Certification Path                                                                                    |
| Certificate Information                                                                                               |
| This certificate is intended for the following purpose(s):<br>• 1.3.6.1.4.1.73.15.3.1.2<br>• All application policies |
| Issued to: Boeing Secure Messaging G2                                                                                 |
| Issued by: The Boeing Company Root Certificate Authority                                                              |
| Valid from 5/29/2014 to 5/29/2019                                                                                     |
| Install Certificate Issuer Statement                                                                                  |
| ОК                                                                                                    |

\*\*\* Repeat steps 1 through 9 to install the Boeing Secure Messaging G2 Exp 2019.crt \*\*\*

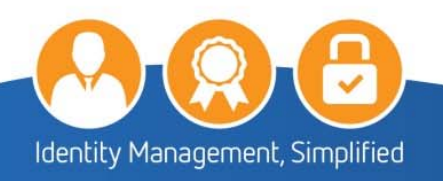

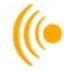

### 2.3 Verifying the Trusted Site and Validating the EVSSL

To verify if: <u>https://pub.carillon.ca/; https://www.carillon.ca</u> and <u>http://certstore.carillon.ca</u> are trusted sites on your computer:

- 1. On the web browser menu click on the **Tools** menu and select **Internet Options**. In the **Internet Options** window, select the **Security** tab.
- 2. Click on the Trusted Sites check mark then click on the Sites button.

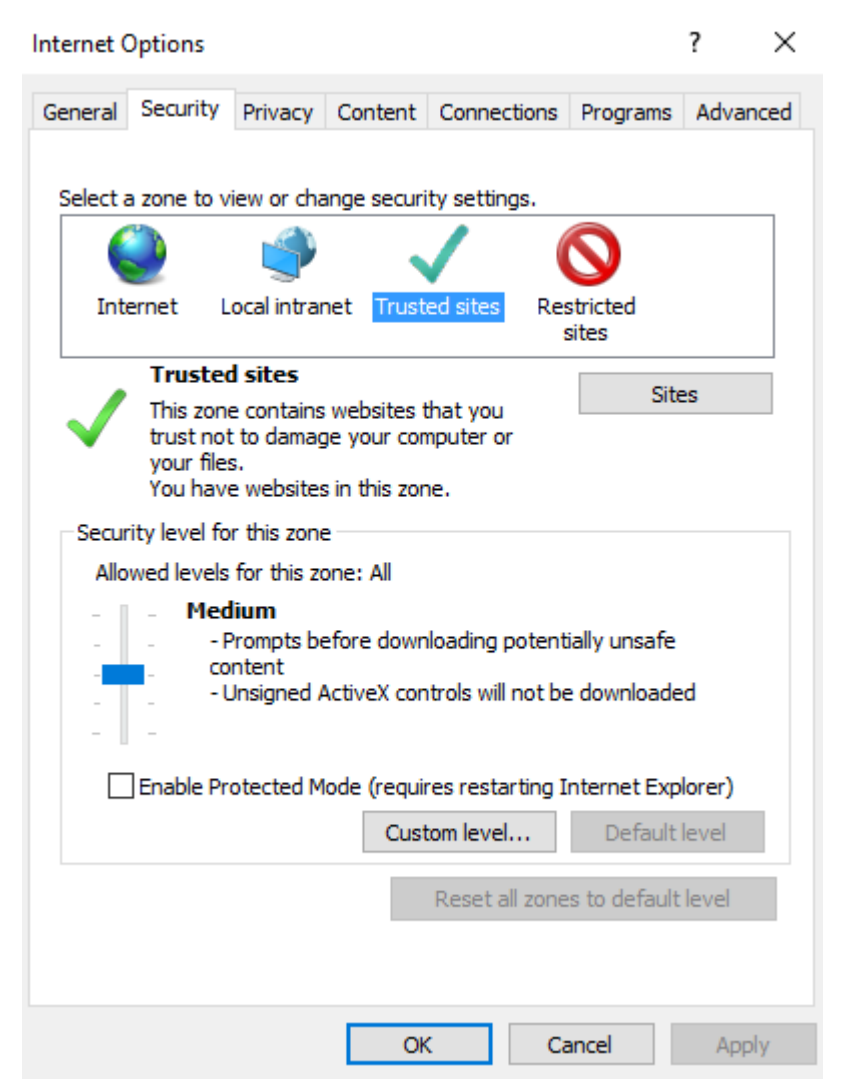

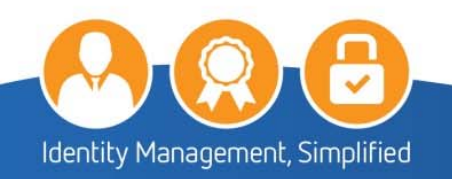

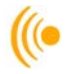

3. If in the box of **Websites** you do not see the above addresses; you will have to click on the **Add** button and add them and then click **Close** button.

| Trusted sites                                                                                    | ×                   |
|--------------------------------------------------------------------------------------------------|---------------------|
| You can add and remove websites from this zo<br>this zone will use the zone's security settings. | ne. All websites in |
| Add this website to the zone:                                                                    |                     |
|                                                                                                  | Add                 |
| Websites:                                                                                        |                     |
| https://certstore.carillon.ca                                                                    | Remove              |
| https://pub.carillon.ca                                                                          |                     |
| ~ ~                                                                                              |                     |
| Require server verification (https:) for all sites in thi                                        | s zone              |
|                                                                                                  |                     |
|                                                                                                  | Close               |

4. On the Internet Options pop-up, click on the Advanced tab.

| Internet (   | Options                                                                                                    |                                                                                                    |                                                                                                    |                                                                                                    |                                                                              | ?       | $\times$ |
|--------------|----------------------------------------------------------------------------------------------------|----------------------------------------------------------------------------------------------------|----------------------------------------------------------------------------------------------------|----------------------------------------------------------------------------------------------------|------------------------------------------------------------------------------|---------|----------|
| General      | Security                                                                                                    | Privacy                                                                                                    | Content                                                                                                    | Connections                                                                                                    | Programs                                                                     | Advand  | ed       |
| Setting      | s ———                                                                                                    |                                                                                                    |                                                                                                    |                                                                                                    |                                                                              |         | _        |
|              | Accelerate<br>Use sc<br>Accessibili<br>Alway<br>Enable<br>Move<br>Play s<br>Reset<br>Browsing<br>Alway<br>Close<br>Disable | ed graphic<br>oftware re<br>ty<br>s expand<br>e Caret Br<br>system ca<br>ystem sou<br>text size<br>zoom leve<br>s record c<br>unused fo<br>e script de | s<br>ALT text fo<br>owsing for<br>aret with fo<br>unds<br>to medium<br>el for new v<br>leveloper c<br>olders in His<br>ebugging (I<br>ebugging (I | tead of GPU re<br>or images<br>new windows a<br>cus/selection of<br>for new window<br>vindows and ta<br>onsole messag<br>tory and Favo<br>nternet Explor<br>Other) | endering*<br>and tabs<br>hanges<br>ws and tabs<br>abs<br>es<br>rites*<br>er) | ~       |          |
| *Ta          | kes effect a                                                                                                    | after you                                                                                                    | restart you                                                                                                    | r computer                                                                                                    | aduanced a                                                                   | attinen |          |
| Reset I      | nternet Ev                                                                                                    | plorer set                                                                                                    | tings                                                                                                    | Restore                                                                                                    | advanced s                                                                   | ettings |          |
| Rese<br>cond | ts Internet<br>ition.                                                                                                    | t Explorer                                                                                                    | 's settings t                                                                                                    | to their default                                                                                                    | Res                                                                          | et      |          |
| You          | should only                                                                                                    | use this i                                                                                                    | f your brov                                                                                                    | vser is in an un                                                                                                    | usable state                                                                 | 2.      |          |
|              |                                                                                                    |                                                                                                    | Ok                                                                                                    | Ca                                                                                                    | ancel                                                                        | Apply   | /        |

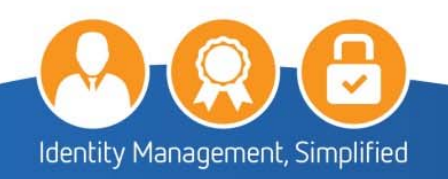

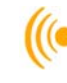

5. In the **Settings** window, scroll down to **Security** and make sure **Use SSL 2.0** and **Use SSL 3.0** are unchecked, and ensure that all the **Use TLS** options are checked, and then click the **OK** button.

|    | You should only use this if your browser is in an unusable state. |
|----|-------------------------------------------------------------------|
| 1  |                                                                   |
|    |                                                                   |
|    | Resets Internet Explorer's settings to their default Reset        |
| ке | eset Internet Explorer settings                                   |
|    | Televent Fullere entities                                         |
|    | Restore advanced settings                                         |
|    | *Takes effect after you restart your computer                     |
|    | < >>                                                              |
|    | ¥                                                                 |
|    | Warn if POST submittal is redirected to a zone that does n        |
|    | Warn if changing between secure and not secure mode               |
|    | Warn about certificate address mismatch*                          |
|    | ✓ Use TLS 1.2                                                     |
|    |                                                                   |
|    |                                                                   |
|    |                                                                   |
|    |                                                                   |

6. In the address bar, type <a href="https://pub.carillon.ca/">https://pub.carillon.ca/</a> and press Enter. There will be a lock icon as in the following screenshot. Click the lock and click the View certificates button.

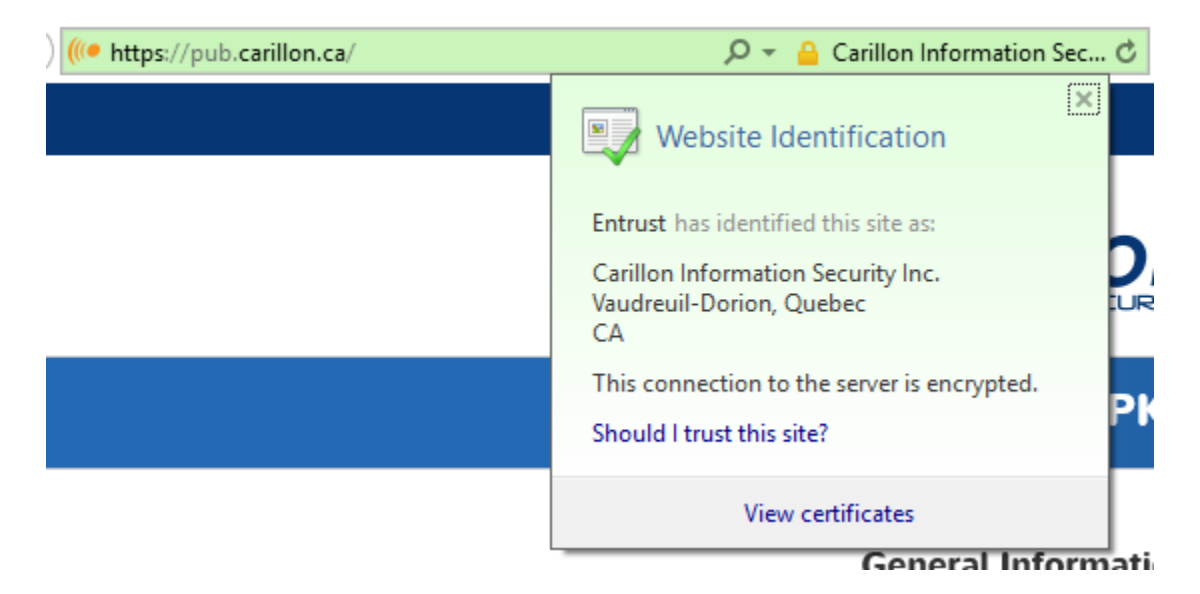

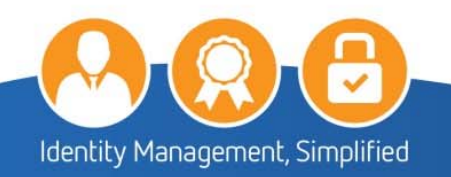

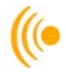

7. Click the **Certification Path** tab, which shows pub.carillon.ca in the Certification path. The Certificate status should read: **This certificate is OK**.

| 🐖 Certificate                             | × |
|-------------------------------------------|---|
| General Details Certification Path        |   |
| Certification path                        |   |
| Entrust Root Certification Authority - G2 |   |
| View Certificate                          |   |
| Certificate status:                       | _ |
| This certificate is OK.                   |   |
|                                           |   |
| OF                                        |   |

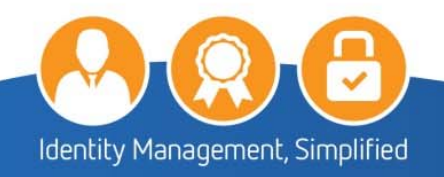

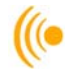

### **3 CERTIFICATE RETRIEVAL PROCESS**

1. You will receive a Certificate Issuance email (similar to the one below) with instructions, a link to pick up your certificates and an access code. If your email has not arrived after thirty minutes of its request; go to the following link, enter your email address, and click **Request New Access Code**.

https://pub.carillon.ca/certserv

### Sample email:

| 🗣 Reply 🛱 Reply All 🗳 Forward                            |
|----------------------------------------------------------|
| Thu 11/2/2017 7:59 AM                                    |
| PKI No Reply <testing@carillon.ca></testing@carillon.ca> |
| Carillon SHA2 TEST PKI: Certificate Issuance             |
| To Testuser Ninetynine                                   |
| Signed By testing@carillon.ca                            |
| This message was sent with High importance.              |

Dear Testuser Ninetynine:

The request for a Carillon SHA2 TEST PKI digital certificate has been approved. To proceed with the retrieval of your certificate(s), please go to the following URL:

https://certserv.carillon.ca/certserv

To log on: If you already have a valid Identity certificate you will automatically be logged in, otherwise please enter your email address and the access code below:

yvfw89ymjB

If you encounter any difficulties, or have any questions, please do not hesitate to contact us at:

"PKI Help Desk" <<u>testing@carillon.ca</u>> Thank you,

The Carillon SHA2 TEST PKI Team

#### NOTE:

Certificate Retrieval is dependent on Java to work. For the best possible results downloading and acknowledging your certificates, it is highly recommended that Internet Explorer, with the latest version of Java, be setup as your default browser on your workstation.

Should your default browser be set to anything other than Internet Explorer, you may need to export the certificates from the other browser to complete the acknowledgement process, or the process will not work altogether.

Should you encounter any issues, please do not hesitate to contact Carillon Customer Service.

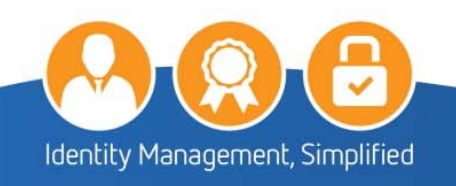

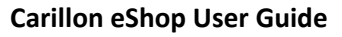

2. Click on the link mentioned in the email; it will bring you to the following **Certificate Services** page. Enter your email address and click on the **Submit** button.

| Carillon                                               | we build<br>TRUST                                                                                                    |                                 |
|--------------------------------------------------------|----------------------------------------------------------------------------------------------------|---------------------------------|
|                                                        |                                                                                                    | Check browser setup             |
| CERTIFICAT                                             | E SERVICES                                                                                                    | 🕪 Download CA Certificate Chain |
| Thank you for registering<br>then be securely transmit | for a certificate from the Carillon SHA2 TEST PKI. Log in here to generate a private key and certificate request which will tted to our Certificate Authority for signing. |                                 |
| Please enter your email a                              | address and the access code that was emailed to you.                                                                                                    |                                 |
| lf you have <b>lost</b> your acce                      | ess code, enter <b>only</b> your email address and a new code will be emailed to you.                                                                                      |                                 |
| Email Address:                                         |                                                                                                    |                                 |
|                                                        |                                                                                                    |                                 |
| SUBMIT<br>Please contact us if you h<br>System Messa   | have any questions about this service, or problems using issued certificates.                                                                                              |                                 |
| Posted                                                 | Message                                                                                                    |                                 |
| 2016-05-19                                             | If you have any questions or concerns, please contact us at customer_service@carillon.ca or 1.844.PKI.PIVI (1.844.754.7484)                                                |                                 |
| Other OA                                               | Uption 2.                                                                                                    |                                 |

3. Enter the Access Code from the email and click on the Log In and Retrieve Certificates button:

|                                                                                                    | (I* Check browser setup        |
|----------------------------------------------------------------------------------------------------|--------------------------------|
| CERTIFICATE SERVICES                                                                                                    | 🕫 Download CA Certificate Chai |
| hank you for registering for a certificate from the Carillon SHA2 TEST PKI. Log in here to generate a private key and certificate request which will then be securely transmitted to our Certificate Authority for gring. |                                |
| lease enter your email address and the access code that was emailed to you.                                                                                                    |                                |
| f you have lost your access code, enter only your email address and a new code will be emailed to you.                                                                                                    |                                |
| Email Address:                                                                                                    |                                |
| codel9@carilion.ca                                                                                                    |                                |
| Please contact us if you have any questions about this service, or problems using issued certificates.                                                                                                    |                                |
| HELLO TESTUSER NINETYNINE                                                                                                    |                                |
| HELLO TESTUSER NINETYNINE                                                                                                    |                                |
| HELLO TESTUSER NINETYNINE  You are scheduled to retrieve certificates. Please enter the access code you received by email and press the button to continue.  Access Code (from email):                                    |                                |

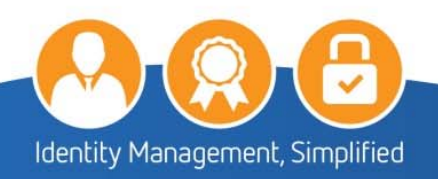

(((•

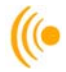

4. Click on the Pick up your certificates button.

### WELCOME, TESTUSER NINETYNINE.

You've used a one-time password to access this page. In the future, access to this page will be supported by the Identity certificate that you will shortly be retrieving, issued by the Carillon SHA2 TEST PKI.

#### Your certificates:

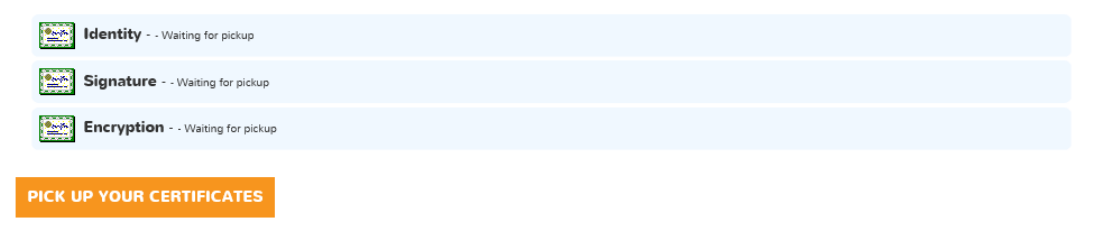

#### **Encryption Key Recovery**

You have (or have had in the past) encryption certificates. In order to decrypt data, you may need to recover a certificate and private key if you no longer have them. Please click the 'Encryption Key Recovery' button to access this feature.

5. Click Yes:

| Web Access Confirmation                                                                                                    |                                                                                        |  |  |  |
|----------------------------------------------------------------------------------------------------|----------------------------------------------------------------------------------------|--|--|--|
|                                                                                                    | This Web site is attempting to perform a digital certificate operation on your behalf: |  |  |  |
|                                                                                                    | https://certserv.carillon.ca/certserv/browsercheck.php                                 |  |  |  |
| You should only allow known Web sites to perform digital certificate operations on your behalf.<br>Do you want to allow this operation? |                                                                                        |  |  |  |
|                                                                                                    | Yes No                                                                                 |  |  |  |

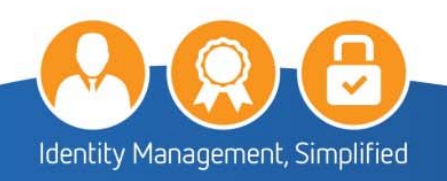

- 🔎 Return to Main Page
- Check browser setup
- ( Download CA Certificate Chain

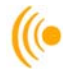

6. Your browser will be checked, then click on the Continue button.

|                                                                         |                                                                       | CON |
|-------------------------------------------------------------------------|-----------------------------------------------------------------------|-----|
|                                                                         | we build<br>TRUST                                                     |     |
|                                                                         |                                                                       |     |
| CHECKING YOUR E                                                         | BROWSER SETUP                                                         |     |
| Before you can retrieve your certificate                                | es, we need to ensure your web browser meets certain requirements and |     |
| is correctly configured. If these tests d<br>certificates at this time. | io not succeed, unfortunately you will not be able to retrieve your   |     |
|                                                                         |                                                                       |     |
| Test for valid browser:                                                 | PASSED                                                                |     |
| Test for session cookies:                                               | PASSED                                                                |     |
| Test for persistent cookies:                                            | PASSED                                                                |     |
| Test for Java >= 1.6:                                                   | PASSED                                                                |     |
| Test for Javascript:                                                    | PASSED                                                                |     |
| Testing system time:                                                    | WARNING (Your system time is 27 seconds fast)                         |     |
| Test for MS enrollment object:                                          | PASSED (CertEnroll found)                                             |     |
| Overall result:                                                         | PASSED                                                                |     |
| This concludes the browser compatibil                                   | lity check. You may press "Go Back" to return to the main page.       |     |
|                                                                         |                                                                       |     |
| It appears that you have the correct Ja                                 | iva version installed.                                                |     |

7. Read and confirm the Terms of Service and place a check in the I hereby accept the terms of service box and then click **Continue**.

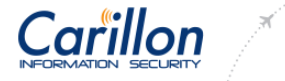

### HELLO TESTUSER NINETYNINE.

we build

#### Terms of Service

By using this service, the Subscriber agrees that he has read and understood the applicable Subscriber Agreement and/or Certificate Policy, and that Certificates generated herein are to be used in accordance with those documents. Futhermore, the Subscriber, and/or the Subscriber's Employer, agrees to indemnify Carillon against any and all claims that may arise due to the Subscriber's use of this certificate.

#### Subscriber Agreement

#### Please confirm the Terms of Service:

I hereby accept the terms of service.

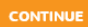

- ( Return to Main Page
- ( Check browser setup
- ( Download CA Certificate Chain

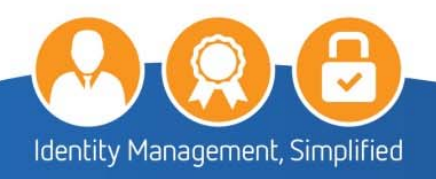

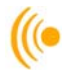

8. Click Yes:

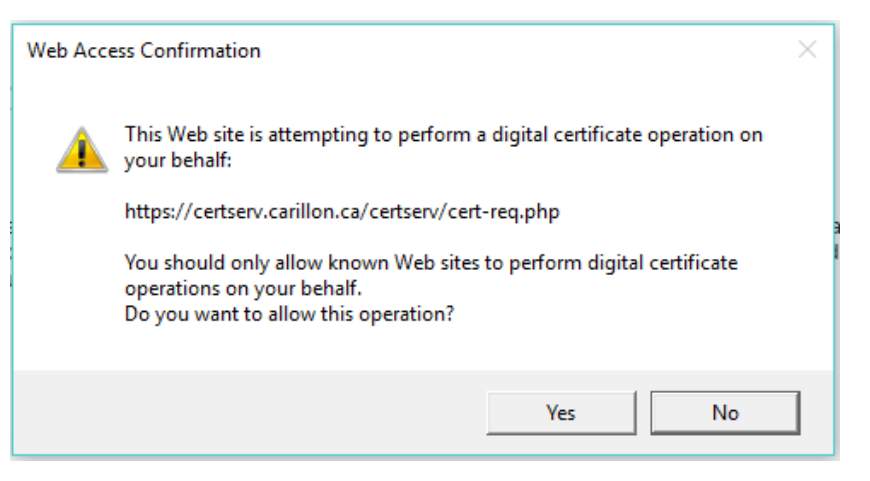

9. The following screen will appear, click on the Continue button.

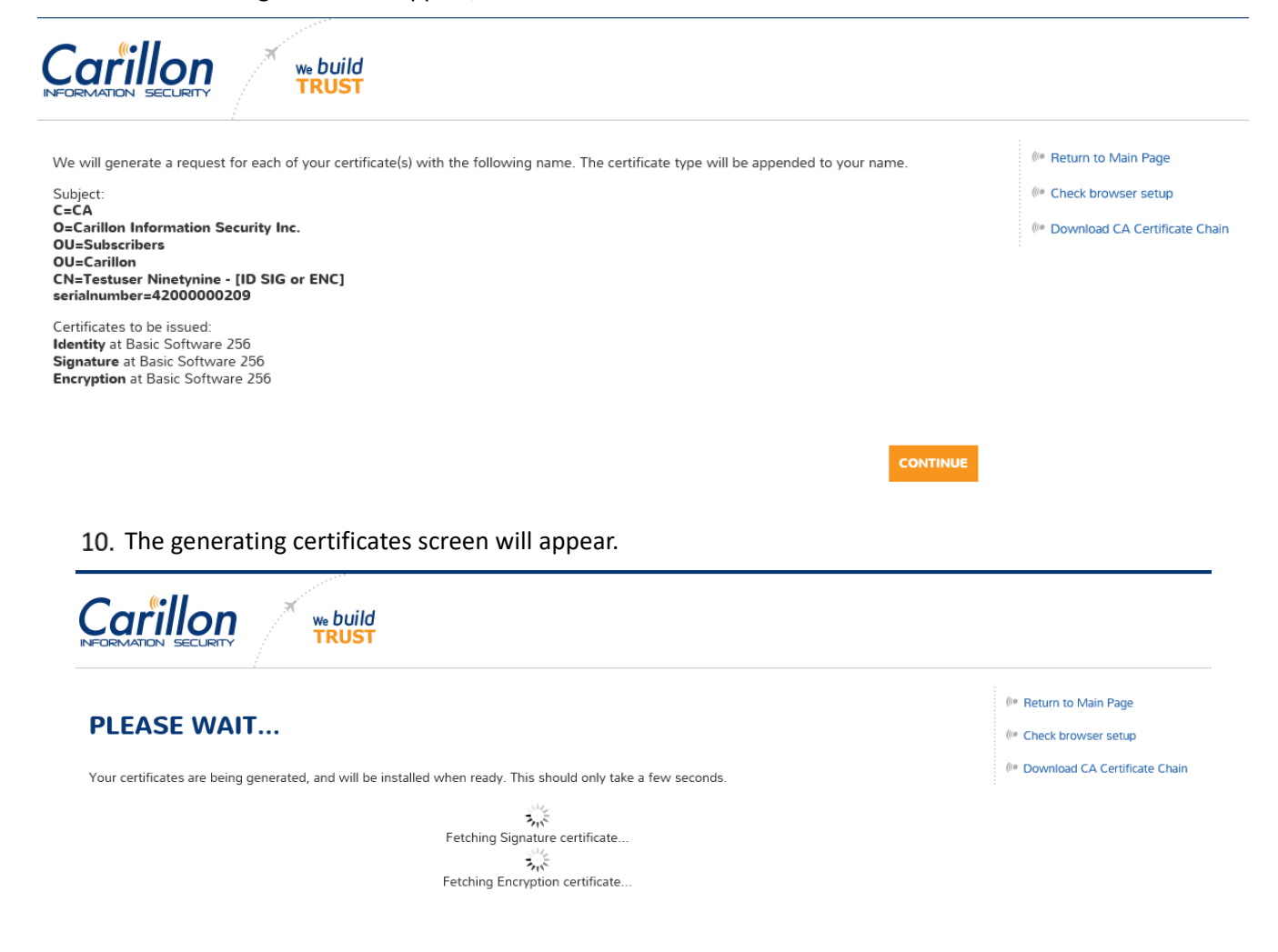

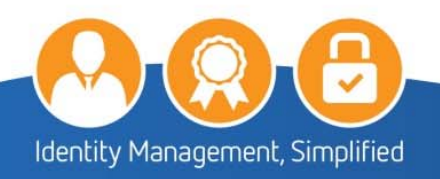

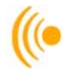

11. You will have to Click Yes a few times:

| Â | This Web site is attempting to perform a digital certificate operation on<br>your behalf:          |
|---|----------------------------------------------------------------------------------------------------|
|   | https://certserv.carillon.ca/certserv/req-gen-ms.php                                               |
|   | You should only allow known Web sites to perform digital certificate<br>operations on your behalf. |
|   | Do you want to allow this operation?                                                               |
|   | Ver                                                                                                |
|   | Yes I INO                                                                                          |

#### **IMPORANT NOTE:**

If you have been requested for Medium level certificates (Medium Software 256) you will need to remember and enter the retrieval code you submitted on your Digital Credential Request Form (DCR).

12. Your certificates have now been retrieved and installed. Before restarting your browser, you must first download the Encryption Certificate. Click on the DOWNLOAD CERTIFICATE button.

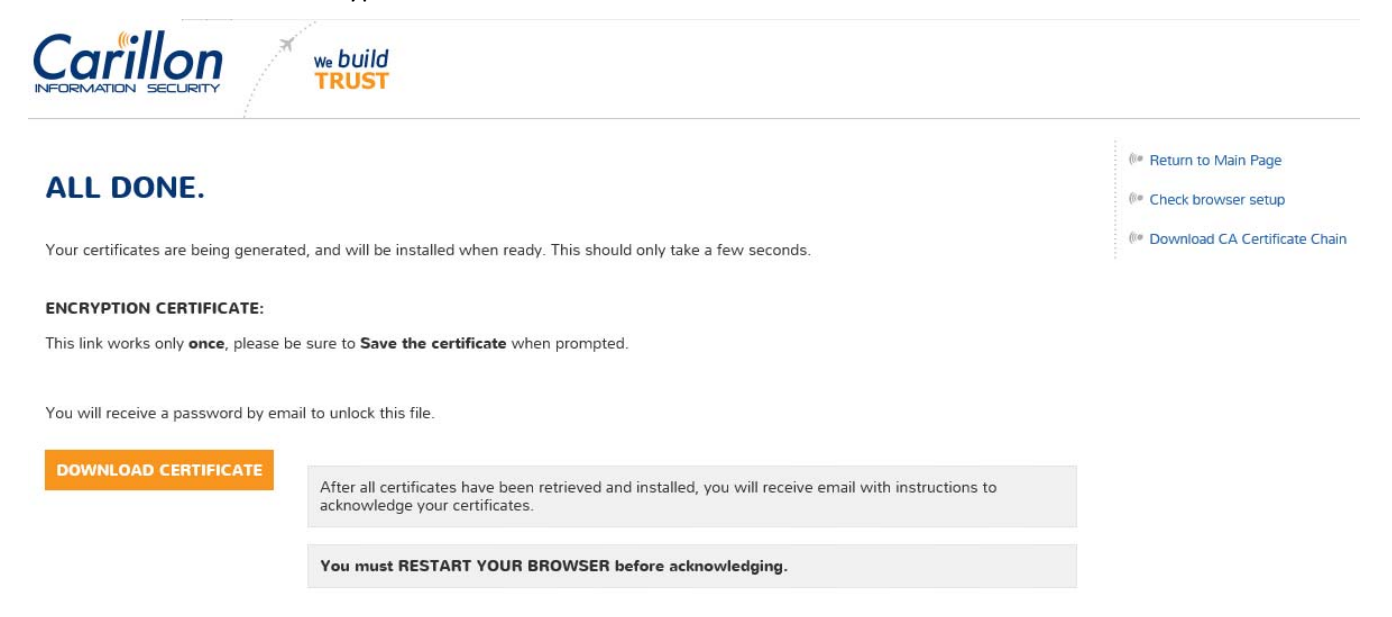

13. You will see a popup window at the bottom of your screen similar to the following; expand on the Save button and then click Save and Open:

| Do you want to open or save | BrunoMars-ENC.p12 (3.70 KB) from certserv.carillon.ca? | Open | Save 🔻 | Cancel | × |
|-----------------------------|--------------------------------------------------------|------|--------|--------|---|
|                             |                                                        |      |        |        |   |

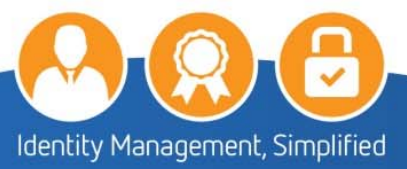

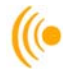

14. On the Certificate Import Wizard window, leaving the store location as Current, click next.

| ~ | 🐉 Certificate Import Wizard                                                                                                    | × |
|---|----------------------------------------------------------------------------------------------------|---|
|   | Welcome to the Certificate Import Wizard                                                                                                    |   |
|   | This wizard helps you copy certificates, certificate trust lists, and certificate revocation<br>lists from your disk to a certificate store.                                                                                                    |   |
|   | A certificate, which is issued by a certification authority, is a confirmation of your identity<br>and contains information used to protect data or to establish secure network<br>connections. A certificate store is the system area where certificates are kept. |   |
|   | Store Location <ul> <li>Ourrent User</li> </ul>                                                                                                    |   |
|   | O Local Machine                                                                                                    |   |
|   | To contrainde, click mext.                                                                                                    |   |
|   |                                                                                                    |   |
|   | Next Cance                                                                                                    | 1 |

15. Click next on the following popup.

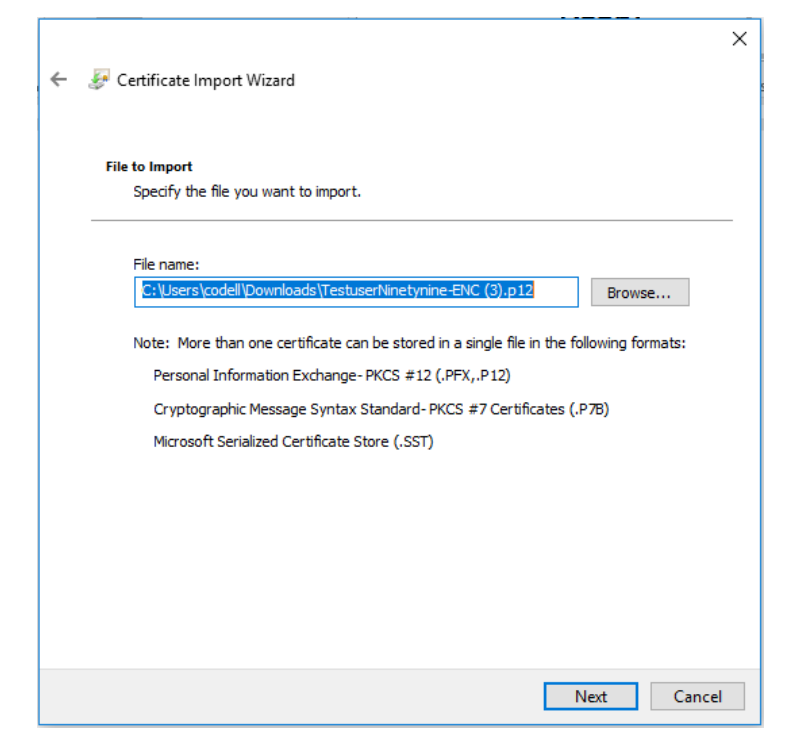

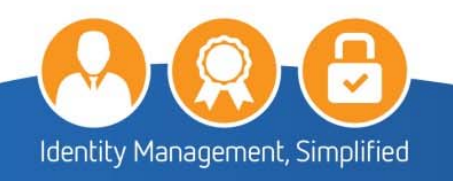

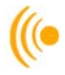

16. On the Private key protection popup window, enter the password (24 Alpha-Numeric password) in the Carillon PKI: Encryption Key Password email that you received.

|   | Private key protection                                                                                                    |
|---|----------------------------------------------------------------------------------------------------|
| _ | To maintain security, the private key was protected with a password.                                                                          |
|   | Type the password for the private key.                                                                                                    |
|   | Password:                                                                                                    |
|   |                                                                                                    |
|   | Display Password                                                                                                    |
|   | Import options:                                                                                                    |
|   | Enable strong private key protection. You will be prompted every time the<br>private key is used by an application if you enable this option. |
|   | Mark this key as exportable. This will allow you to back up or transport your                                                                 |
|   | keys at a later time.                                                                                                    |
|   | ✓ Indude all extended properties.                                                                                                    |

17. On the Certificate Store popup window click next, leaving the "Automatically select the certificate store based on the type of certificate" selected.

| Certificat    | e Store                       |                     |                   |                  |                    |
|---------------|-------------------------------|---------------------|-------------------|------------------|--------------------|
| Certi         | ficate stores are             | e system areas v    | where certificate | s are kept.      |                    |
| Wind<br>the c | ows can automa<br>ertificate. | atically select a c | ertificate store, | or you can spec  | ify a location for |
| C             | ) Automatically :             | select the certifi  | cate store base   | d on the type of | certificate        |
| C             | ) Place all certifi           | icates in the follo | wing store        |                  |                    |
|               | Certificate sto               | ore:                |                   |                  |                    |
|               |                               |                     |                   |                  | Browse             |
|               |                               |                     |                   |                  |                    |
|               |                               |                     |                   |                  |                    |
|               |                               |                     |                   |                  |                    |
|               |                               |                     |                   |                  |                    |
|               |                               |                     |                   |                  |                    |
|               |                               |                     |                   |                  |                    |
|               |                               |                     |                   |                  |                    |

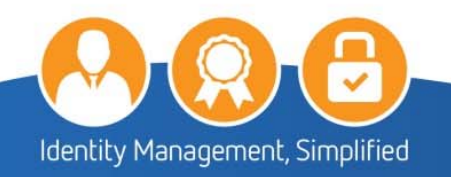

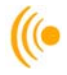

Г

18. Click Finish on the Completing the Certificate Import Wizard popup.

| ÷ 🐙 | Certificate Import Wizard    | 9                                                        | ×  |
|-----|------------------------------|----------------------------------------------------------|----|
|     | Completing the               | Certificate Import Wizard                                |    |
|     | The certificate will be impo | orted after you click Finish.                            |    |
|     | You have specified the fol   | lowing settings:                                         |    |
|     | Certificate Store Selecte    | d Automatically determined by the wizard                 |    |
|     | Content                      | PFX                                                      |    |
|     | File Name                    | C:\Users\codell\Downloads\TestuserNinetynine-ENC (4).p12 |    |
|     |                              |                                                          |    |
|     |                              |                                                          |    |
|     | <                            | >                                                        |    |
|     |                              |                                                          |    |
|     |                              |                                                          |    |
|     |                              |                                                          |    |
|     |                              |                                                          |    |
|     |                              | Finish Cance                                             | el |

19. Click OK on the Certificate Import Wizard: The import was successful popup.

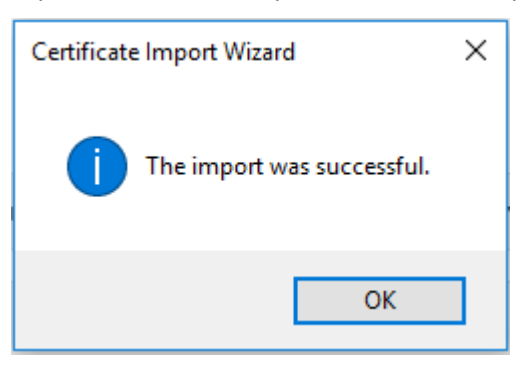

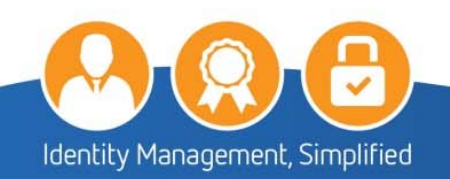

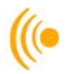

### 4 THE ACKNOWLEDGING PROCESS

You will receive two emails: a **Certificate Acknowledgement Instructions** email and an **Encryption Acknowledgement Code** email.

1. **OPEN** the **Certificate Acknowledgement Instructions** email (similar to the following) to acknowledge your certificates; then click on the link which will bring you to a **Windows Security** page.

| 🗣 Reply    | 🛱 Reply All 🔤 Forward                                            |
|------------|------------------------------------------------------------------|
|            | Thu 11/2/2017 8:46 AM                                            |
|            | PKI No Reply <testing@carillon.ca></testing@carillon.ca>         |
|            | Carillon SHA2 TEST PKI: Certificate Acknowledgement Instructions |
| To Cindy ( | Ddell                                                            |
| Signed By  | testing@carillon.ca                                              |
| 1 This m   | essage was sent with High importance.                            |

Dear Testuser Ninetynine:

Thank you for retrieving your certificates from the Carillon SHA2 TEST PKI.

In order to keep and use your certificates, it is now necessary to validate that they are working properly; therefore, you must acknowledge them within 1 month of receipt.

To acknowledge your certificates, ensure that you have CLOSED all your Internet browser windows and then go to this URL:

https://certserv.carillon.ca/certserv/acknowledge/

IMPORTANT NOTE: If you have requested and retrieved an Encryption certificate, you will have received a second, encrypted email. This encrypted email contains a code which is needed to complete the acknolwedgement for your encryption certificate.

To be able to read the encrypted email, you will need to double-click on it, so that it is opened in a separate window. It is NOT possible to read an encrypted email in the Outlook preview window.

If you encounter any difficulties, or have any questions, please do not hesitate to contact us at:

"PKI Help Desk" <<u>testing@carillon.ca</u>> Thank you,

The Carillon SHA2 TEST PKI Team

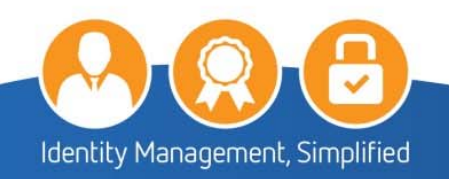

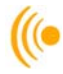

2. Select your ID certificate with the Issuer: CIS and then click **OK**.

| Windows Security                                  |                                           |          |  |  |  |
|---------------------------------------------------|-------------------------------------------|----------|--|--|--|
| Select a Certificate                              |                                           |          |  |  |  |
| Site certserv.carillon.ca needs your credentials: |                                           |          |  |  |  |
| [e ≡ ]                                            | Testuser Ninetynine                       | - ID     |  |  |  |
| لتتتتبا                                           | Issuer: TEST CIS Sign                     | ning CA1 |  |  |  |
| Valid From: 11/2/2017 to 11/1/2020                |                                           |          |  |  |  |
|                                                   | Click here to view certificate properties |          |  |  |  |
| More choices                                      |                                           |          |  |  |  |
| OK Cancel                                         |                                           |          |  |  |  |

3. The following window will appear. Click on the I acknowledge button to acknowledge your Signature Certificate.

| Carillon * we build                                                                                                    |                                  |
|----------------------------------------------------------------------------------------------------|----------------------------------|
|                                                                                                    | 🕪 Return to Main Page            |
| ACKNOWLEDGEMENT                                                                                                    | (* Test My Certificate           |
| Identity Certificate Acknowledgement                                                                                                    | (* Check browser setup           |
|                                                                                                    | (* Download CA Certificate Chain |
| You have successfully generated your certificates, and used your identity certificate to view this page. I herefore, your identity certificate is now acknowledged. |                                  |
| Signature Certificate Acknowledgement                                                                                                    |                                  |
| By clicking below, you will be using your Signature certificate to sign your acknowledgement of receipt of your Signature certificate.                              |                                  |
| ACKNOWLEDGE SIGNATURE CERTIFICATE                                                                                                    |                                  |
| Encryption Certificate Acknowledgement                                                                                                    |                                  |
| You have been sent an encrypted email with an acknowledgement code in it. Please type this code below, and click "I acknowledge".                                   |                                  |
| You can also request another copy of the encrypted code by clicking "Send email again".                                                                             |                                  |
| Acknowledgement Code:                                                                                                    |                                  |
|                                                                                                    |                                  |
| I ACKNOWLEDGE SEND EMAIL AGAIN                                                                                                    |                                  |

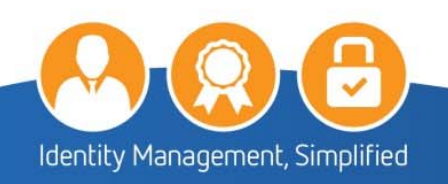

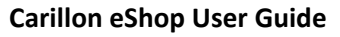

4. Enter your **Acknowledgement Code** from your Encryption Acknowledgement Code email and click on the **I acknowledge** button.

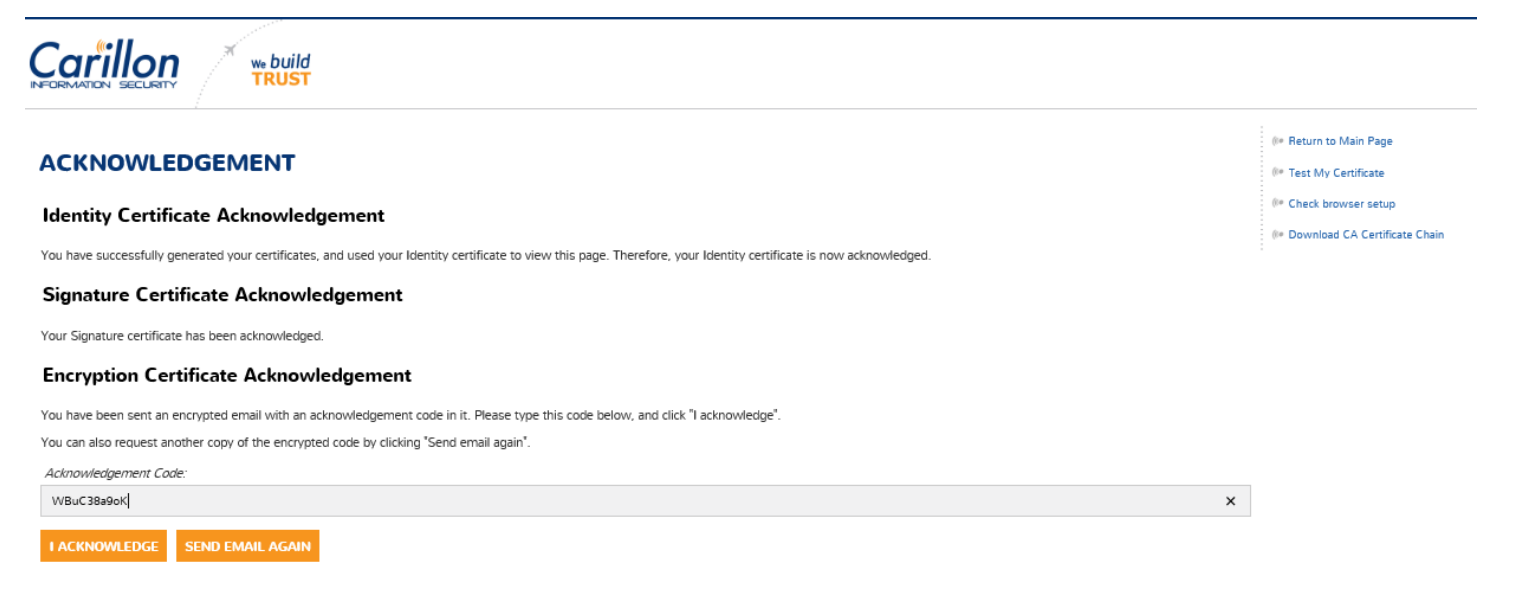

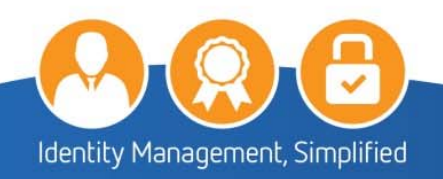

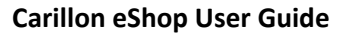

5. Your certificates have now been acknowledged.

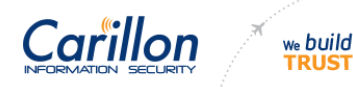

### ACKNOWLEDGEMENT

**Identity Certificate Acknowledgement** 

You have successfully generated your certificates, and used your Identity certificate to view this page. Therefore, your Identity certificate is now acknowledged.

#### Signature Certificate Acknowledgement

Your Signature certificate has been acknowledged.

#### **Encryption Certificate Acknowledgement**

Your Encryption certificate has been acknowledged.

6. Click on the **Return to main Page** option from the menu bar; you will now see serial numbers beside your issued certificates.

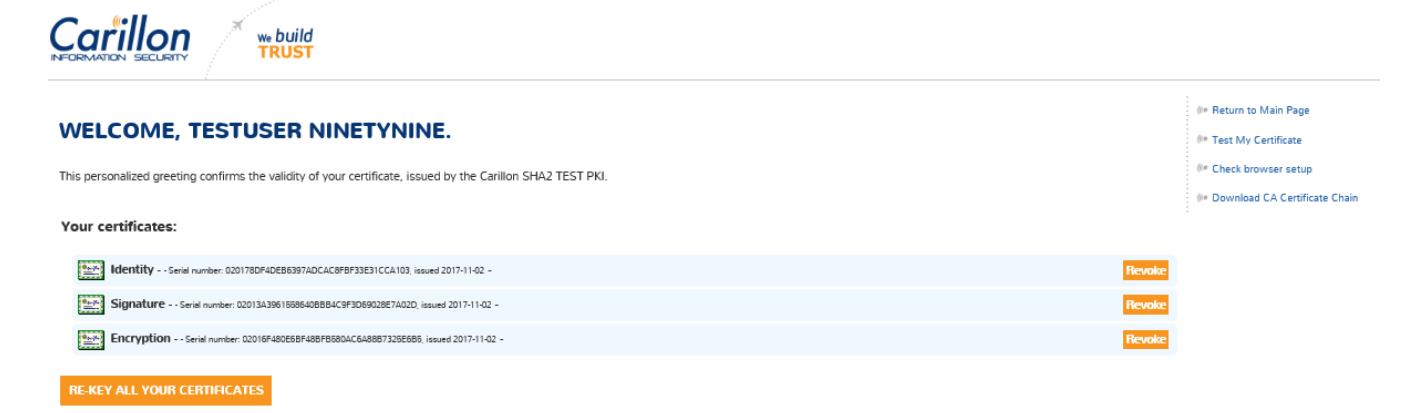

#### Encryption Key Recovery

You have (or have had in the past) encryption certificates. In order to decrypt data, you may need to recover a certificate and private key if you no longer have them. Please click the 'Encryption Key Recovery' button to access this feature.

ENCRYPTION KEY RECOVERY

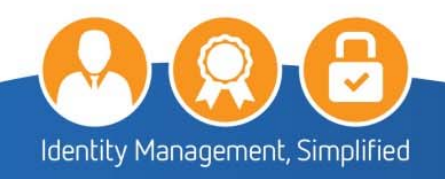

( Return to Main Page

(\*\* Test My Certificate (\*\* Check browser setup

( Download CA Certificate Chain

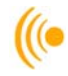

# 5 HOW TO EXPORT ID, SIG, & ENC CERTIFICATES

### 5.1 Export ID, SIG & ENC Certificates from Your Personal Store

1. Click on the Start icon:

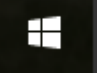

- 2. Type in the search box: certmgr.msc and press enter; the certmgr Certificates screen will appear.
- 3. Under: Personal > Certificates highlight the three certificates you want to export; right click on them, then click on **All Tasks** and click on **Export**.

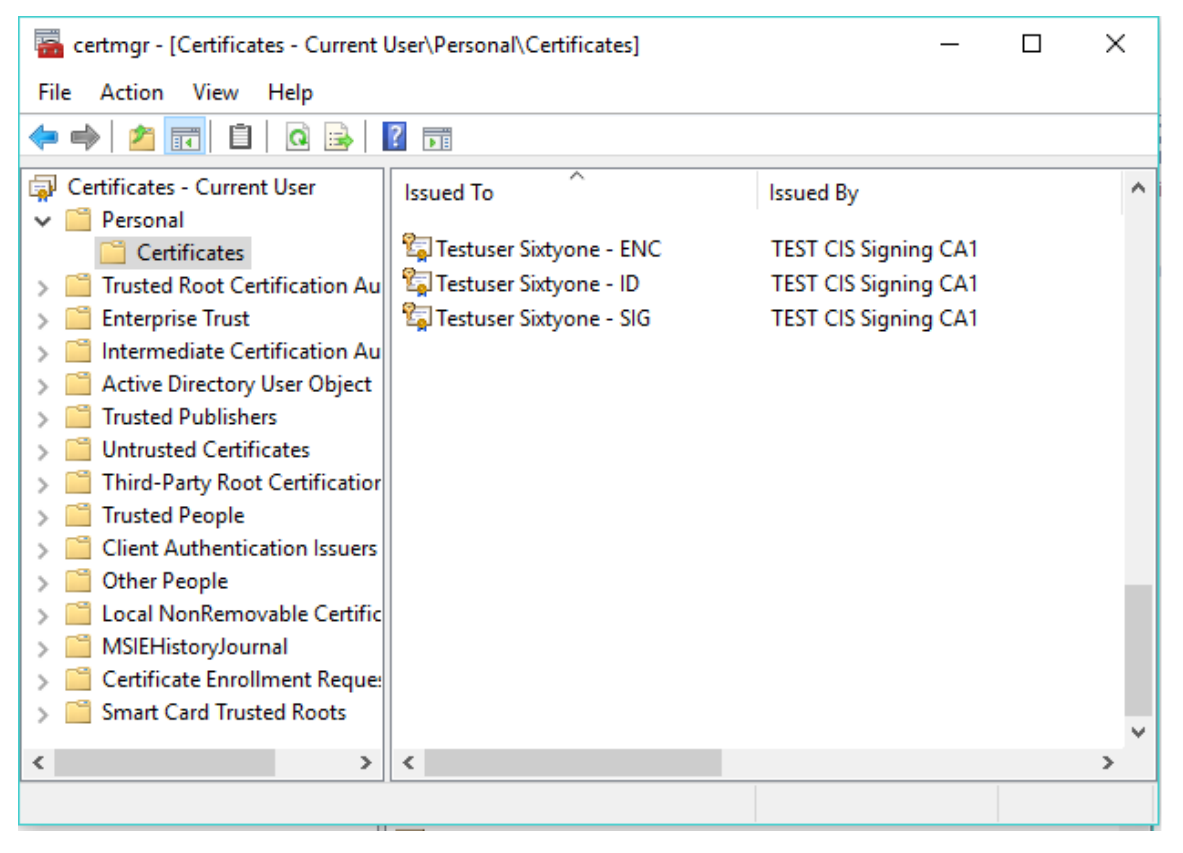

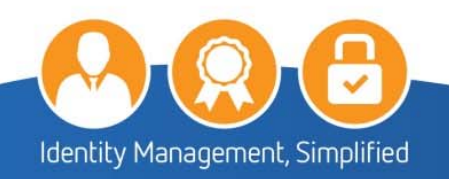

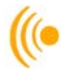

4. The Certificate Export Wizard will appear; click **Next**.

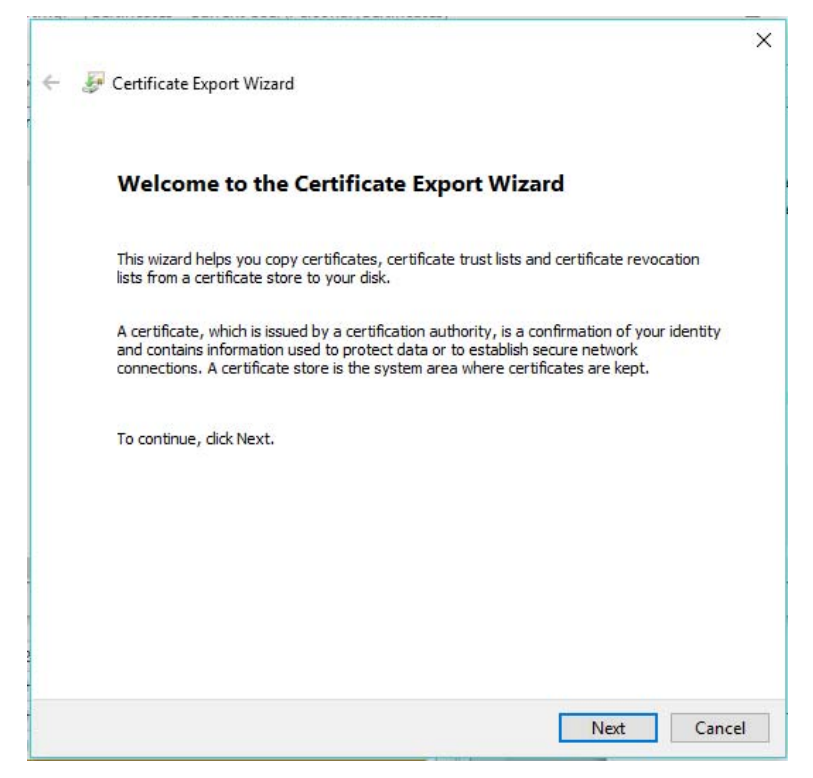

5. On the Export Private Key screen; click on Yes, export the private key. Click Next.

| Export Priv<br>You ca | ate Key<br>n choose to export the private key with the certificate.                                                        |
|-----------------------|----------------------------------------------------------------------------------------------------|
|                       |                                                                                                    |
| Private<br>certific   | keys are password protected. If you want to export the private key with the ate, you must type a password on a later page. |
| Do you                | want to export the private key with the certificate?                                                                       |
| ۲                     | ) Yes, export the private key                                                                                              |
| C                     | ) No, do not export the private key                                                                                        |
|                       |                                                                                                    |
|                       |                                                                                                    |
|                       |                                                                                                    |
|                       |                                                                                                    |
|                       |                                                                                                    |
|                       |                                                                                                    |

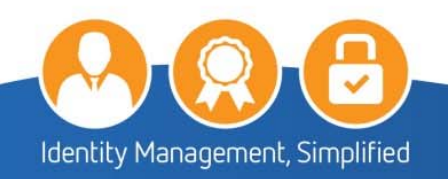

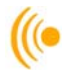

6. The Export File Format screen will appear; ensure that the Personal Information Exchange – PKCS #12(.PFX) button is highlighted; click Next.

| ÷ | 🛃 Certificate Export Wizard                                                      | × |
|---|----------------------------------------------------------------------------------|---|
|   | Export File Format<br>Certificates can be exported in a variety of file formats. |   |
|   | Select the format you want to use:                                               |   |
|   | O DER encoded binary X.509 (.CER)                                                |   |
|   | Base-64 encoded X.509 (.CER)                                                     |   |
|   | Cryptographic Message Syntax Standard - PKCS #7 Certificates (.P7B)              |   |
|   | Include all certificates in the certification path if possible                   |   |
|   | Personal Information Exchange - PKCS #12 (.PFX)                                  |   |
|   | Include all certificates in the certification path if possible                   |   |
|   | Delete the private key if the export is successful                               |   |
|   | Export all extended properties                                                   |   |
|   | Enable certificate privacy                                                       |   |
|   | O Microsoft Serialized Certificate Store (.SST)                                  |   |
|   |                                                                                  |   |
|   | Next Cancel                                                                      |   |

7. On the **Password** Screen; create a password and retype it; then click **Next**.

| Security              |                                                            |
|-----------------------|------------------------------------------------------------|
| using a password.     | must protect the private key to a security principal or by |
| Group or user names ( | (recommended)                                              |
|                       | Add                                                        |
|                       | Remove                                                     |
|                       | TOLLING THE                                                |
|                       |                                                            |
|                       |                                                            |
|                       |                                                            |
| Password:             |                                                            |
| Confirm paceword      |                                                            |
| ••••••                |                                                            |
| and the second second |                                                            |

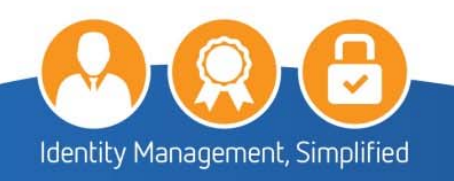

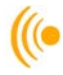

8. The File to Export screen will appear showing the file name to export; click Browse.

| -       | Certificate Export Wizard                       |        |
|---------|-------------------------------------------------|--------|
|         |                                                 |        |
| F       | ile to Export                                   |        |
|         | Specify the name of the file you want to export |        |
| <u></u> |                                                 |        |
|         | File name:                                      |        |
|         | Browse                                          | e      |
|         |                                                 |        |
|         |                                                 |        |
|         |                                                 |        |
|         |                                                 |        |
|         |                                                 |        |
|         |                                                 |        |
|         |                                                 |        |
|         |                                                 |        |
|         |                                                 |        |
|         |                                                 |        |
|         |                                                 |        |
|         |                                                 |        |
|         |                                                 | 200000 |
|         | Next                                            | Cancel |

9. The **Save As** window will appear; name the file and then save it to wherever you want i.e.: desktop and then click **Save**.

| 🚰 Save As                                                                 |                |                |             | ×      |
|---------------------------------------------------------------------------|----------------|----------------|-------------|--------|
| $\leftarrow \rightarrow \checkmark \uparrow$ <b>I</b> > This PC > Desktop | <del>ت</del> ~ | Search Desktop |             | 9      |
| Organize 🔻 New folder                                                     |                |                |             | ?      |
| This PC Name                                                              | Da             | ate modified   | Туре        | ^      |
| Desktop misc                                                              | 10             | /11/2016 11:02 | File folder |        |
| Documents                                                                 |                |                |             |        |
| 🖊 Downloads                                                               |                |                |             |        |
| 👌 Music                                                                   |                |                |             |        |
| E Pictures                                                                |                |                |             |        |
| 👩 ScanSnap Fold                                                           |                |                |             |        |
| Videos                                                                    |                |                |             |        |
| 🏪 Local Disk (C:)                                                         |                |                |             |        |
| DVD RW Drive                                                              |                |                |             | ~      |
| HP_RECOVERY V <                                                           |                |                |             | >      |
| File name: test certs for export                                          |                |                |             | ~      |
| Save as type: Personal Information Exchange (*.pfx)                       |                |                |             | $\sim$ |
|                                                                           |                |                |             |        |
| ∧ Hide Folders                                                            |                | Save           | Cancel      |        |
|                                                                           |                |                |             |        |

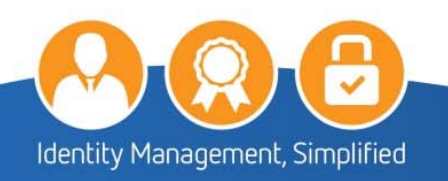

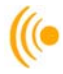

10. Click on the Next button.

|   | -                                                                 | × |
|---|-------------------------------------------------------------------|---|
| ÷ | 🛃 Certificate Export Wizard                                       |   |
|   | File to Export<br>Specify the name of the file you want to export |   |
|   | File name:                                                        |   |
|   | C:\Users\Desktop\test certs for export.pfx Browse                 |   |
|   |                                                                   |   |
|   |                                                                   |   |
|   |                                                                   |   |
|   |                                                                   |   |
|   |                                                                   |   |
|   |                                                                   |   |
|   | Next Cance                                                        | I |

11. The Certificate Export Wizard window will appear; click Finish.

| Completing the Certificate Export Wizard                                                                  |
|----------------------------------------------------------------------------------------------------|
| You have successfully completed the Certificate Export wizard.                                            |
| You have specified the following settings:                                                                |
| File Name C:\Users\Desktop\test certs for export.pfx<br>File Format Personal Information Exchange (*.pfx) |
|                                                                                                    |
|                                                                                                    |

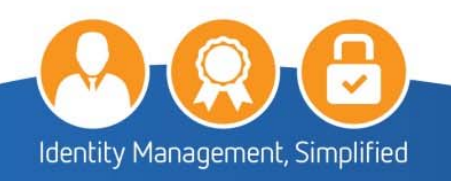

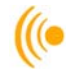

12. On the Certificate Export Wizard pop-up advising the export was successful; click OK.

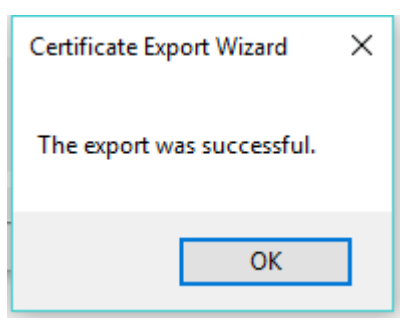

### 5.2 Deletion of Certificates from Hard Drive

Any files containing your private key should be kept on removable media only. When first exporting your certificates, copy them to a local drive that is not accessible to a network. Import your certificates into applications as necessary, *then remove them and any related files from your machine after you're done!* 

It is important to remember that all certificates exported from *your web browser* onto your computer be <u>DELETED</u>. Failure to do so will put the security of your certificates and keys at risk.

Also ensure that once the certificates have been deleted that your recycling bin (or trash) has been emptied.

### 5.3 To Import Certificates

1. Double click on certificate file you saved and the Certificate Import Wizard screen will appear; click Next.

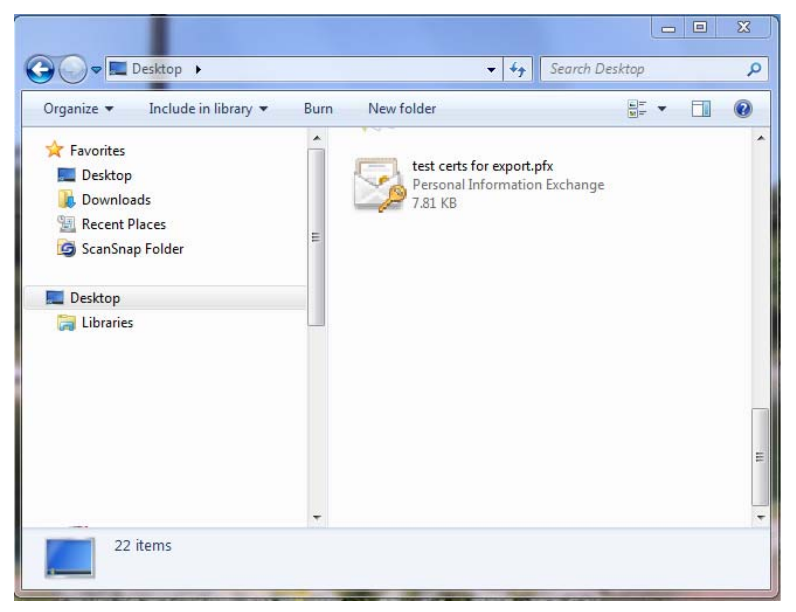

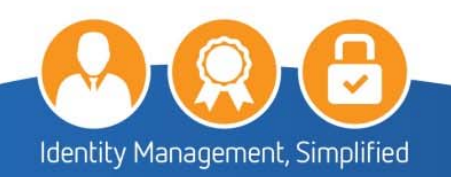

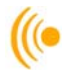

| Welcome to the                                                                         | Certificate Im                                                               | port Wizard                                                                                       |                           |
|----------------------------------------------------------------------------------------|------------------------------------------------------------------------------|---------------------------------------------------------------------------------------------------|---------------------------|
| This wizard helps you cop<br>lists from your disk to a ce                              | y certificates, certifica<br>ertificate store.                               | te trust lists, and certificate rev                                                               | ocation                   |
| A certificate, which is issu<br>and contains information<br>connections. A certificate | ed by a certification au<br>used to protect data o<br>store is the system ar | thority, is a confirmation of yo<br>to establish secure network<br>a where certificates are kept. | ur <mark>ide</mark> ntity |
| Store Location                                                                         |                                                                              |                                                                                                   |                           |
| Current User                                                                           |                                                                              |                                                                                                   |                           |
| O Local Machine                                                                        |                                                                              |                                                                                                   |                           |
| To continue, dick Next.                                                                |                                                                              |                                                                                                   |                           |
|                                                                                        |                                                                              |                                                                                                   |                           |
|                                                                                        |                                                                              |                                                                                                   |                           |
|                                                                                        |                                                                              |                                                                                                   |                           |

2. On the Certificate Import Wizard; File to Import screen; click Next.

| File to Import          |                                       |                    |               |
|-------------------------|---------------------------------------|--------------------|---------------|
| Specify the file you wa | ant to import.                        |                    |               |
| File name:              |                                       |                    |               |
| C: \Users \Desktop \tes | st certs for export.pfx               |                    | Browse        |
| Note: More than one of  | certificate can be stored in a single | e file in the foll | owing formats |
| Personal Informatio     | on Exchange- PKCS #12 (.PFX,.P1       | 2)                 |               |
| Cryptographic Mess      | sage Syntax Standard- PKCS #7 C       | ertificates (.P.   | /B)           |
| MICrosoft Serialized    | Certificate Store (.SST)              |                    |               |
|                         |                                       |                    |               |
|                         |                                       |                    |               |
|                         |                                       |                    |               |
|                         |                                       |                    |               |
|                         |                                       |                    |               |

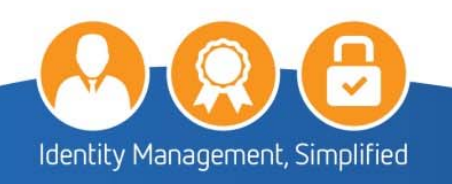

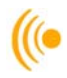

3. On the **Certificate Import Wizard, Password** screen; enter the **Password** you created during export. Make sure that you check off all three boxes; especially **"Mark this key as exportable"**. This will allow you to back up or transport your keys at a later time. Click **Next**.

| Private key protection                                                                                                    |
|----------------------------------------------------------------------------------------------------|
| To maintain security, the private key was protected with a password.                                                                          |
| Type the password for the private key.                                                                                                    |
| Password:                                                                                                    |
| ••••••                                                                                                    |
| Display Password                                                                                                    |
| Import options:                                                                                                    |
| Enable strong private key protection. You will be prompted every time the<br>private key is used by an application if you enable this option. |
| Mark this key as exportable. This will allow you to back up or transport your<br>keys at a later time.                                        |
| Include all extended properties.                                                                                                    |

4. On the Certificate Import Wizard, Certificate Store window; click on Automatically select a certificate store based on the type of certificate; and click Next.

| Carlifford    | fh-r                                                                                         |        |
|---------------|----------------------------------------------------------------------------------------------|--------|
| Certificate   | store<br>icate stores are system areas where certificates are kept.                          |        |
| Wind<br>the c | ows can automatically select a certificate store, or you can specify a locatic<br>rtificate. | on for |
| ۲             | Automatically select the certificate store based on the type of certificate                  |        |
| C             | Place all certificates in the following store                                                |        |
|               | Certificate store:                                                                           |        |
|               | Browse                                                                                       | e      |
|               |                                                                                              |        |
|               |                                                                                              |        |
|               |                                                                                              |        |
|               |                                                                                              |        |
|               |                                                                                              |        |
|               |                                                                                              |        |

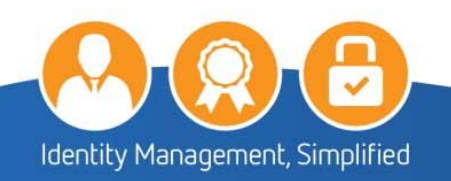

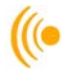

5. The Completing the Certificate Import Wizard window will appear; click Finish.

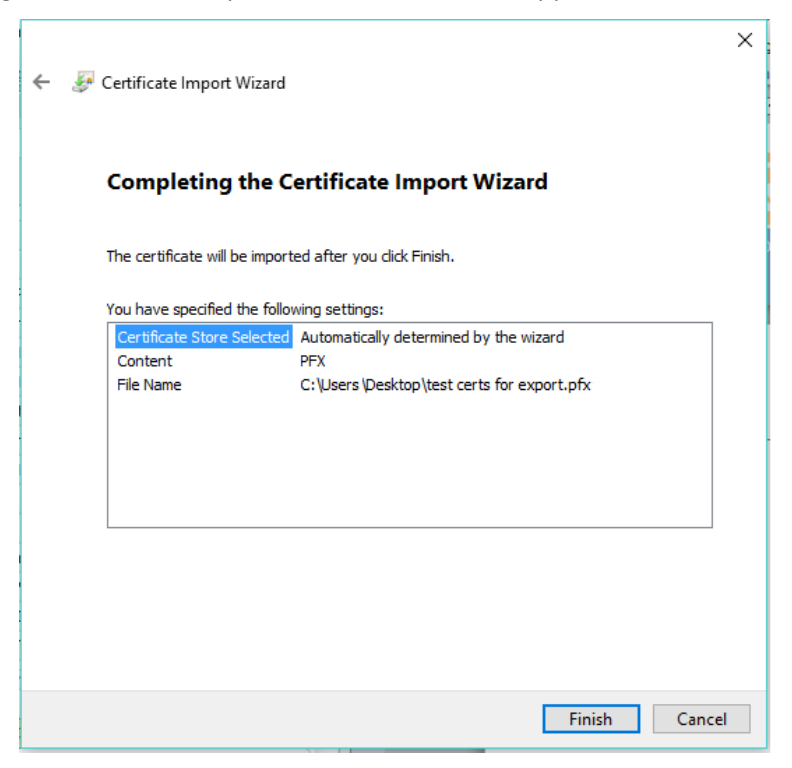

6. On the Importing a new private exchange key pop-up(s); click OK.

| Importing a r | new private exchange key                        | Х |
|---------------|-------------------------------------------------|---|
|               | An application is creating a Protected item.    |   |
|               | CryptoAPI Private Key                           |   |
|               | Security level set to Medium Set Security Level |   |
|               | OK Cancel Details                               |   |

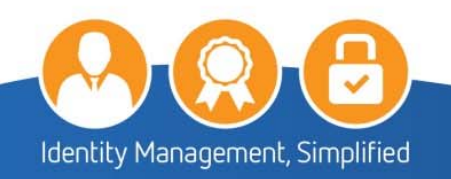

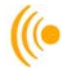

7. Click **OK** on the Import was successful pop-up.

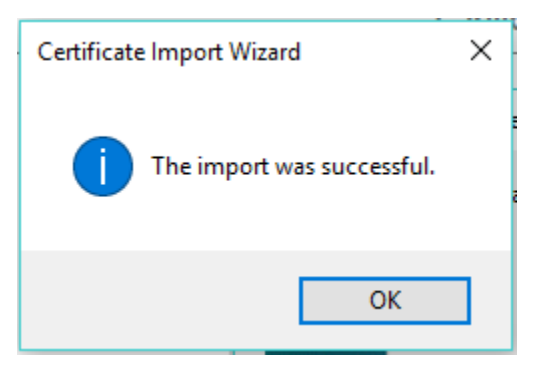

### 5.4 Setting Up Access to the Carillon LDAP Proxy

The *Carillon LDAP Proxy* is a link to a directory of recipient encryption certificates containing public encryption keys, which can then be used to encrypt email intended for the person associated with the retrieved certificates. This is done in order to avoid having to manually enter each person's certificates so that you may send/receive encrypted e-mail with them.

1. From you Microsoft Outlook page, select the **File** tab and then **Info** tab from the corresponding menu items. Click on the **Account Settings** button, and select the **Account Settings**... pop-up.

| E                        | Inbox - customer_service@carillon.ca - Outlook                                                        | ? | - | ٥ | × |
|--------------------------|----------------------------------------------------------------------------------------------------|---|---|---|---|
| Info                     | Account Information                                                                                   |   |   |   |   |
| Open & Export<br>Save As | customer_service@carillon.ca<br>MAP/SMTP                                                              |   |   |   |   |
| Save Attachments         | Add Account  Account Settings                                                                         |   |   |   |   |
| Office Account           | Change settings for this account or set up more connections.<br>Account<br>Settings -                 |   |   |   |   |
| Options                  | Mailbox Settings<br>Manage the size of your mailbox by emptying Deleted Items and archiving.<br>Tools |   |   |   |   |
| Exit                     | Rules and Alerts                                                                                      |   |   |   |   |
|                          | Manage Rules<br>& Allerts<br>& Allerts                                                                |   |   |   |   |
|                          |                                                                                                    |   |   |   |   |
|                          |                                                                                                    |   |   |   |   |
|                          |                                                                                                    |   |   |   |   |

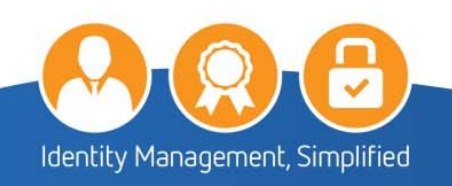

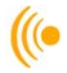

2. In the Accounts Settings window, select the **Address Books** tab and click on the **New...** button.

| count Settings                                                                |                       |                     |               | ×    |
|-------------------------------------------------------------------------------|-----------------------|---------------------|---------------|------|
| Directories and Address Books<br>You can choose a directory or address book l | below to change or re | move it.            |               |      |
| E-mail Data Files RSS Feeds SharePoint Lists                                  | Internet Calendars    | Published Calendars | Address Books |      |
| 🛍 New 🚰 Change 🗙 Remove                                                       |                       |                     |               |      |
| Name                                                                          | Туре                  |                     |               | ^    |
| Mobile Address Book                                                           | MAPI                  |                     |               |      |
|                                                                               |                       |                     |               |      |
|                                                                               |                       |                     |               | ~    |
|                                                                               |                       |                     |               |      |
|                                                                               |                       |                     |               |      |
|                                                                               |                       |                     |               |      |
|                                                                               |                       |                     |               |      |
|                                                                               |                       |                     | (             | lose |

3. Make sure the Internet Directory Service (LDAP) option is selected and click the Next button.

| Add New Account                                                                                           |               | ×      |
|----------------------------------------------------------------------------------------------------|---------------|--------|
| Directory or Address Book Type<br>You can choose the type of directory or address book you'd like to add. |               | ×      |
| Internet Directory Service (LDAP)                                                                         |               |        |
| Connect to an LDAP server to find and verify e-mail addresses and ot<br>information.                      | her           |        |
| Additional Address Books                                                                                  |               |        |
| Connect to an address book to find and verify e-mail addresses and o<br>information.                      | ther          |        |
|                                                                                                    |               |        |
|                                                                                                    |               |        |
|                                                                                                    |               |        |
|                                                                                                    |               |        |
|                                                                                                    |               |        |
|                                                                                                    |               |        |
|                                                                                                    |               |        |
|                                                                                                    |               |        |
|                                                                                                    |               |        |
|                                                                                                    | < Pade Next > | Cancel |
|                                                                                                    | < Daux Next > | Cancel |

4. Fill out the Server Name information only. The Carillon LDAP Proxy directory is dir.carillon.ca.

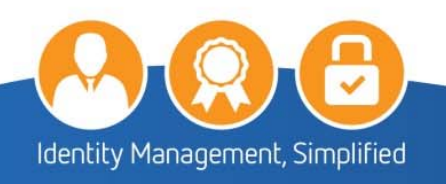

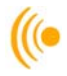

5. Click on the More Settings button.

| Directory Servic<br>You can enter                         | e (LDAP) Settings<br>the required settings to | i          | You must restart Outlook for these changes to take effect. |
|-----------------------------------------------------------|-----------------------------------------------|------------|------------------------------------------------------------|
| Server Informati<br>Type the name of th<br>has given you. | on<br>ne directory server your                | I          | ОК                                                         |
| Server Name:                                              | dir.carillon.ca                               |            |                                                            |
| Logon Informatio                                          | on                                            |            |                                                            |
| This server requi                                         | res me to log on                              |            |                                                            |
| User Name:                                                |                                               |            |                                                            |
| Password;                                                 |                                               |            |                                                            |
| Require Secu                                              | ire Password Authentica                       | tion (SPA) | More Settings                                              |

6. In the Microsoft LDAP Directory window ensure that dir.carillon.ca is the Display Name and that the Connection Details Port is set to **389**; then click **OK** or **Apply** as necessary.

| Connection                     | Search                              |                    | ^          |
|--------------------------------|-------------------------------------|--------------------|------------|
| Display Na<br>The dis<br>dir.c | me<br>play name as it<br>arillon.ca | appears in the Add | dress Book |
| Connectio                      | n Details                           |                    |            |
| Port:                          |                                     | 389                |            |
| Use S<br>Sock                  | ecure<br>ets Layer                  |                    |            |
|                                |                                     |                    |            |
|                                | ОК                                  | Cancel             | Apply      |

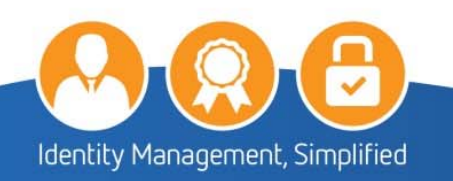

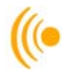

7. Click the **Finish** button.

| Add New Account |                                                                                                    | Х |
|-----------------|----------------------------------------------------------------------------------------------------|---|
| Add New Account | Congratulations!<br>You have successfully entered all the information required to setup your account.<br>To close the wizard, click Finish.<br>Add another account |   |
|                 | < Back Finish                                                                                                    |   |

- 8. Click the Close Button.
- 9. You will need to **RESTART** Microsoft Outlook for the email account changes to take effect.

You have now completed setting up the Carillon LDAP Proxy

### 5.5 Confirming LDAP is Properly Configured

To confirm that the changes have been applied, open Outlook and select the **File** tab and **Info** tab from the corresponding menu items.

1. Click on the Account Settings button and select the Account Settings... pop-up. In the Accounts Settings window, select the Address Books tab.

| ©                         | Inbox - curtomer_service@carillon.ca - Outlook                                                                                                    | ? | - | ٥ | × |
|---------------------------|----------------------------------------------------------------------------------------------------|---|---|---|---|
| info                      | Account Information                                                                                                    |   |   |   |   |
| Open & Export<br>Save As  | cuttomer, service@carition.ca<br>MA0/SMTP                                                                                                    |   |   |   |   |
| Save Attachments          | Add Account                                                                                                    |   |   |   |   |
| Print                     | Account<br>Account<br>Settings                                                                                                    |   |   |   |   |
| Office Account<br>Options | Mailbox Settings                                                                                                    |   |   |   |   |
| Feedback                  | Tools  Wanage the size of your mailbox by emptying Deleted Items and archiving.  *                                                                   |   |   |   |   |
| Exit                      | Rules and Alerts Use Rules and Alerts to help organize your incoming e-mail messages, and receive updates when items are added, changed, or removed. |   |   |   |   |
|                           |                                                                                                    |   |   |   |   |
|                           |                                                                                                    |   |   |   |   |
|                           |                                                                                                    |   |   |   |   |

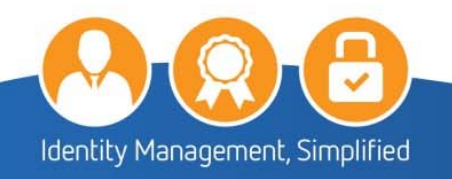

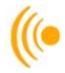

2. Your directory should appear in the list on this page. Double click on dir.carillon.ca

|                      | eds SharePoint Lists | Internet Calendars | Published Calendars | Address Books |   |
|----------------------|----------------------|--------------------|---------------------|---------------|---|
| 🛿 New 🚰 Change       | . 🗙 Remove           |                    |                     |               |   |
| lame                 |                      | Туре               |                     |               | 1 |
| 1obile Address Book  |                      | MAPI               |                     |               |   |
| Outlook Address Book |                      | MAPI               |                     |               |   |
| lir.carillon.ca      |                      | LDAP               |                     |               |   |
| ub.carillon.ca       |                      | LDAP               |                     |               |   |
|                      |                      |                    |                     |               |   |
|                      |                      |                    |                     |               |   |
|                      |                      |                    |                     |               |   |
|                      |                      |                    |                     |               | * |
|                      |                      |                    |                     |               |   |
|                      |                      |                    |                     |               |   |

- 3. Click on More Settings
- 4. Verify that dir.carillon.ca is the Display Name and that the Port is 389, click OK.

| Server Information<br>Type the name of ti<br>administrator has g<br>Server Name:<br>Logon Information<br>This server requ<br>User Name:<br>Password:<br>Require Sect | ne directory server your Internet service<br>jiven you.<br>dir.carillon.ca<br>ires me to log on | provider or system | Microsoft LDAP Directory<br>Connection Search<br>Display Name<br>The display name as<br>dir.carillon.ca<br>Connection Details<br>Port: | it appears in the Address Boo |
|----------------------------------------------------------------------------------------------------|-------------------------------------------------------------------------------------------------|--------------------|----------------------------------------------------------------------------------------------------|-------------------------------|
|                                                                                                    |                                                                                                 | More Settings      | Sockets Layer OK <back next=""></back>                                                                                                 | Cancel App<br>Cancel n Auth   |

5. Click the **Close** button to close the window.

You have now verified that you have access to the Carillon LDAP Proxy.

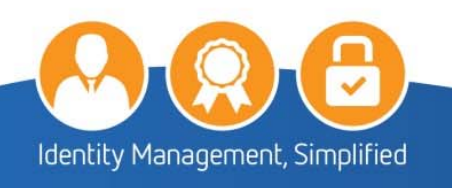

# 6 HOW TO USE YOUR CERTIFICATES IN OUTLOOK

This section gives step by step instructions on how to set up and use Secure Email (S/MIME) with your email client and how to properly import the certificates into the *Microsoft Office Outlook 2010* or higher and on Microsoft Office 365 email management tool. These instructions will guide you on how to set up your email account to use these certificates, as well as set up your email client to use the *Carillon LDAP Proxy* so that you can look up and find other users with whom you may wish to exchange secure email.

To ensure these certificates are properly recognized and trusted by your email client, be sure to install the associated Trust Chain certificates on your computer or laptop before proceeding.

NOTE:

Third party certificates aren't supported for OWA S/MIME; only Microsoft Windows Certificate Authority issued certificates are supported.

### 6.1 Setting up Outlook or Office 365 to use your Certificates

- 1. Start the email application.
- 2. Select the File tab and then select Options. You will see a screen similar to this one.

| ¢               |                          |                                                                                                    |
|-----------------|--------------------------|----------------------------------------------------------------------------------------------------|
| Info            | Accou                    | nt Information                                                                                                    |
| Open & Export   | Ē                        |                                                                                                    |
| Save As         | IMAP/SM                  | TP                                                                                                    |
|                 | 🛉 Add Account            |                                                                                                    |
|                 |                          | ni<br>Na seconda de latitudo de constante totas                                                                                     |
| Print           | Account<br>Settings *    | Account and Social Network Settings<br>Change settings for this account or set up more connections.<br>Connect to social networks.  |
| Office Account  |                          |                                                                                                    |
| Options<br>Exit | Cleanup<br>Tools *       | Mailbox Cleanup<br>Manage the size of your mailbox by emptying Deleted Items and archiving.                                         |
|                 |                          | 111 Tensor 10 10 10 10 10 10                                                                                                    |
|                 | <b>\$</b>                | Rules and Alerts                                                                                                    |
|                 | Manage Rules<br>& Alerts | Use Rules and Alerts to help organize your incoming e-mail messages, and receive updates when items are added, changed, or removed. |
|                 |                          | Slow and Disabled Add-ins                                                                                                    |
|                 | Manage Add-<br>Ins       | Manage add-ins that are affecting your Outlook experience.                                                                          |

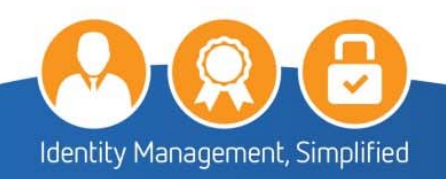

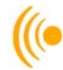

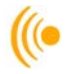

3. Select the **Trust Center tab** from the side menu, and then select the **Trust Center Settings...** button. Similarly in Office 365, select the Trust Center tab from the side menu; you will not have a Trust Center Settings button.

| Outlook Options      |                                                                                                    | ?                | ×     |
|----------------------|----------------------------------------------------------------------------------------------------|------------------|-------|
| General              | Help keep your documents safe and your computer secure and healthy.                                                                                            |                  |       |
| Mail                 | ▼ 1 1 2 1 2 1 2 1 2 1 2 1 2 1 2 1 2 1 2                                                                                                    |                  |       |
| Calendar             | Protecting your privacy                                                                                                    |                  |       |
| Contacts             | Microsoft cares about your privacy. For more information about how Microsoft Outlook helps to prot<br>please see the privacy statements.                       | tect your privac | у,    |
| Tasks                | Show the Microsoft Outlook privacy statement                                                                                                    |                  |       |
| Notes and Journal    | Office.com privacy statement                                                                                                    |                  |       |
| Search               | Customer Experience Improvement Program                                                                                                    |                  |       |
| Mobile               | Security & more                                                                                                    |                  |       |
| Language             | Learn more about protecting your privacy and security from Office.com.                                                                                         |                  |       |
| Advanced             | Microsoft Trustworthy Computing                                                                                                    |                  |       |
| Customize Ribbon     | Microsoft Outlook Trust Center                                                                                                    |                  |       |
| Quick Access Toolbar | The Trust Center contains security and privacy settings. These settings help keep your<br>computer secure. We recommend that you do not change these settings. | ist Center Setti | ngs   |
| Add-Ins              |                                                                                                    |                  |       |
| Trust Center         |                                                                                                    |                  |       |
|                      |                                                                                                    |                  |       |
|                      |                                                                                                    |                  |       |
|                      |                                                                                                    |                  |       |
|                      |                                                                                                    |                  |       |
|                      |                                                                                                    |                  |       |
|                      |                                                                                                    |                  |       |
|                      |                                                                                                    |                  |       |
|                      |                                                                                                    |                  |       |
|                      |                                                                                                    | OK (             | ancel |
|                      |                                                                                                    | -                | _     |

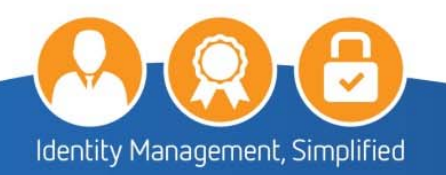

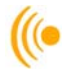

4. In the Trust Center window, under the E-mail Security tab, click the Settings button.

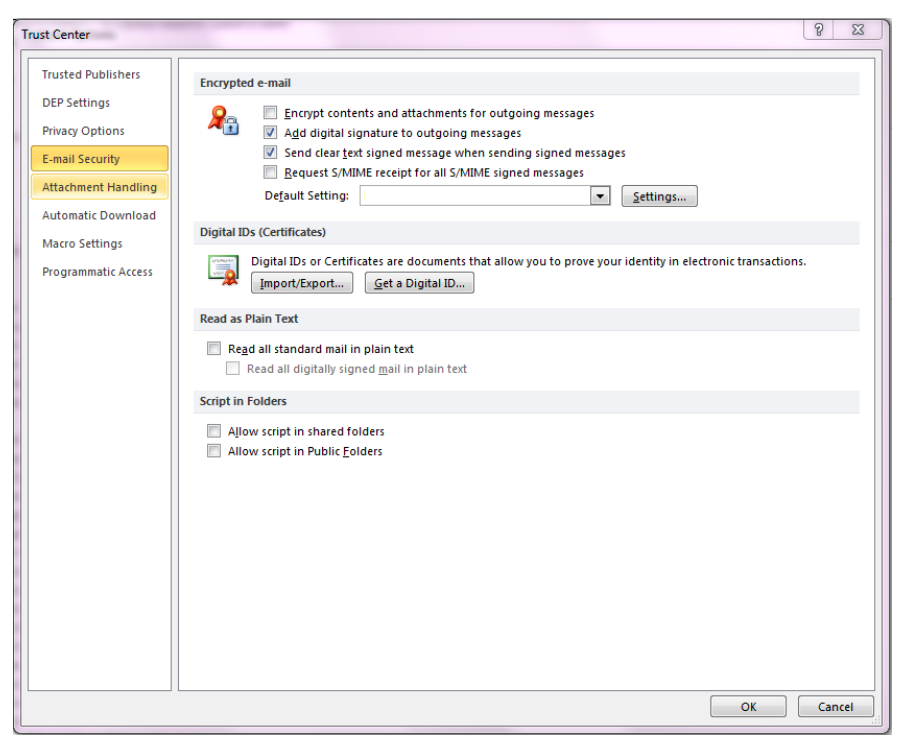

5. In the Change Security Settings window, under Security Settings Name, enter a name for your security setting (this would be a name you designate to your certificates). Under the Certificates and Algorithms section, setup your Signing certificate by clicking on **Choose**.

| Change Security Settings                                |                                              |                   | 23     |  |  |  |  |
|---------------------------------------------------------|----------------------------------------------|-------------------|--------|--|--|--|--|
| Security Setting Preferences<br>Security Settings Name: |                                              |                   |        |  |  |  |  |
| My S/MIME Settings                                      | My S/MIME Settings                           |                   |        |  |  |  |  |
| Cryptography Format: S/MIME                             |                                              |                   |        |  |  |  |  |
| Default Security Setting                                | ng for this cryptogr                         | aphic message for | mat    |  |  |  |  |
| Default Security Setting                                | ng for all cryptogra                         | phic messages     |        |  |  |  |  |
| Security Labels                                         | Security Labels New Delete Password          |                   |        |  |  |  |  |
| Certificates and Algorithm                              | ns                                           |                   |        |  |  |  |  |
| Signing Certificate:                                    |                                              |                   | Choose |  |  |  |  |
| Hash Algorithm:                                         |                                              | •                 |        |  |  |  |  |
| Encryption Certificate:                                 |                                              |                   | Choose |  |  |  |  |
| Encryption Algorithm:                                   |                                              | •                 |        |  |  |  |  |
| Send these certificate                                  | Send these certificates with signed messages |                   |        |  |  |  |  |
|                                                         |                                              | ОК                | Cancel |  |  |  |  |

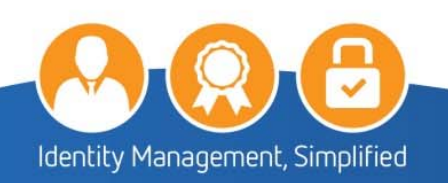

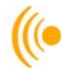

6. On the Windows Security window, select the signature certificate you wish to use (if you have more than one) and click the **OK** button.

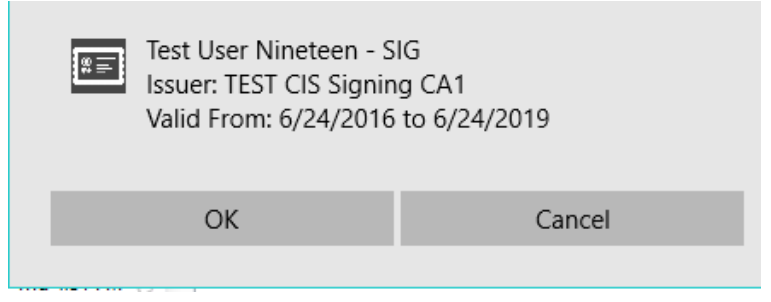

7. For the Hash Algorithm, select SHA1.

| ecurity Setting Preference | 5                        |                |           |
|----------------------------|--------------------------|----------------|-----------|
| Security Settings Name:    |                          |                |           |
| My S/MIME Settings         |                          |                |           |
| Cryptography Format:       | S/MIME                   |                | 2         |
| Default Security Set       | ing for this cryptograp  | hic message fo | ormat     |
| Default Security Set       | ing for all cryptographi | c messages     |           |
| Security Labels            | New                      | Delete         | Password. |
| Certificates and Algorith  | ms                       |                |           |
| Signing Certificate:       | Testuser Nineteer        | n - SIG        | Choose    |
| Hash Algorithm:            | SHA1                     | •              | ]         |
| Encryption Certificate:    | -                        |                | Choose    |
| e                          | AES (256-bit)            | -              | ]         |
| Encryption Algorithm:      |                          |                |           |

8. Setup your Encryption Certificate by clicking on Choose.

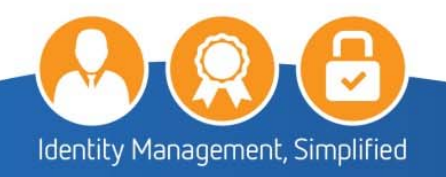

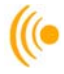

9. On the Windows Security window, select the encryption certificate you wish to use (if you have more than one) and click the **OK** button.

| Windows Security |                                                                                                  | _   | 23   |
|------------------|--------------------------------------------------------------------------------------------------|-----|------|
| Select a Cert    | ificate                                                                                          |     |      |
|                  | Test User Nineteen - ENC<br>Issuer: TEST CIS Signing CA1<br>Valid From: 24/06/2016 to 24/06/2019 |     |      |
|                  | ОК                                                                                               | Can | icel |

10. For the Hash Algorithm, select AES (256-bit).

| Security Setting Preference<br>Security Settings Name: | <b>15</b>                           |          |
|--------------------------------------------------------|-------------------------------------|----------|
| My S/MIME Settings                                     |                                     | 0        |
| Cryptography Format:                                   | S/MIME                              |          |
| Default Security Set                                   | ting for all cryptographic messages | Password |
| Certificates and Algorith<br>Signing Certificate:      | ms<br>Testuser Nineteen - SIG       | Choose   |
| Hash Algorithm:                                        | SHA1 •                              |          |
| Encryption Certificate:                                | Testuser Nineteen - ENC             | Choose   |
| Encryption Algorithm:                                  | AES (256-bit) 🔹                     |          |
| Send these certificat                                  | tes with signed messages            |          |

11. Click the **OK** button to complete your Personal Certificate setup.

You have now finished setting up your Personal Certificates for use in Outlook.

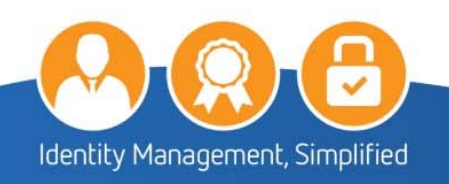

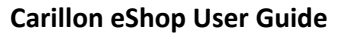

### 6.2 Signing and Encrypting E-mail

The reasons for digitally signing and encrypting a document are simple:

- It ensures that the document was actually sent by YOU.
- It ensures that the document wasn't modified in route.

Additionally, the reason for encrypting an email is that it ensures that no one else can read your message. To proceed:

1. Open Outlook, and select New E-mail on the htab.

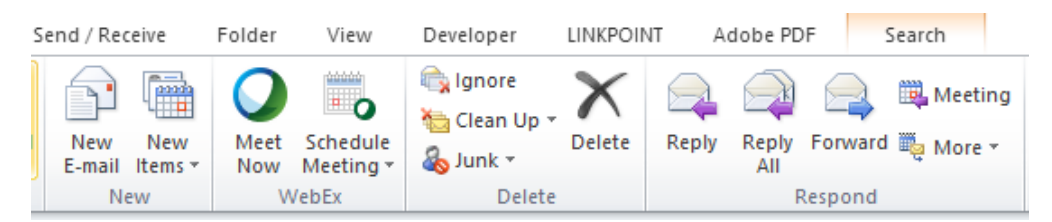

2. Click on the To....

|      | From -   | customer_service@carillon.ca |
|------|----------|------------------------------|
| Send | То       |                              |
|      | Cc       |                              |
|      | Subject: |                              |

3. The Select Names: Contact window should pop up and from the Address Book drop down, select: dir.carillon.ca. Type in the email address in the space to the left of the GO button; then select GO.

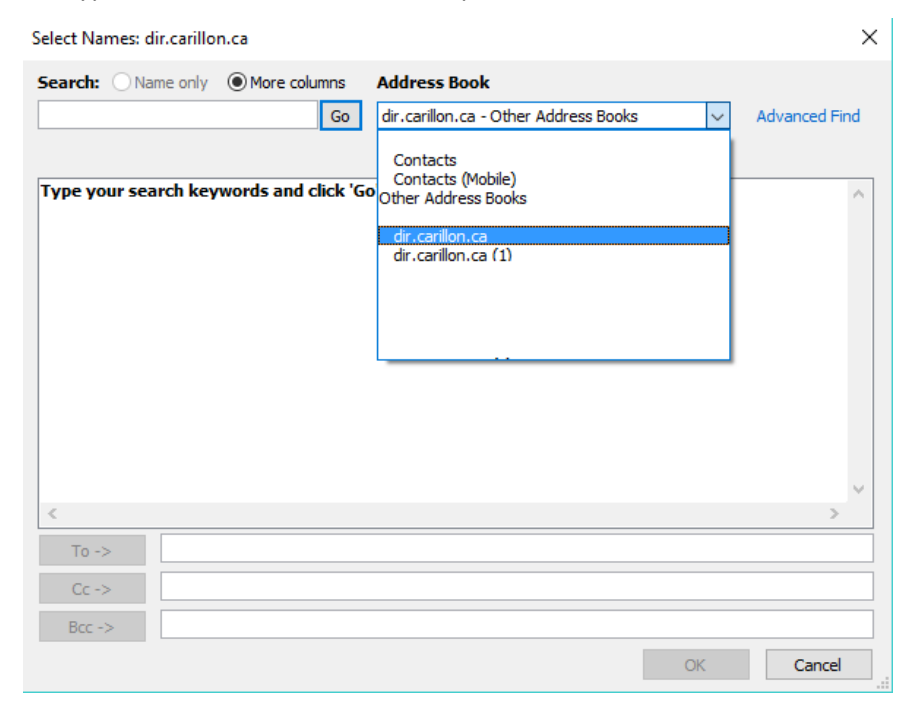

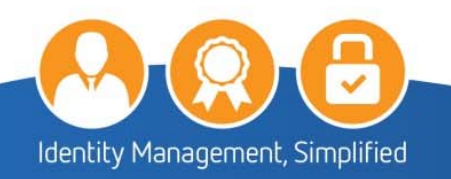

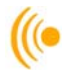

- 4. The name of the person should show up in the space below with ENC beside it. Select their name, then click on the **TO**, then **OK**.
- 5. Fill out your email, then open the **Options** tab and ensure that the **Encrypt** and **Sign** buttons on the Permission menu are selected.
- 6. Click Send to send the digitally signed and encrypted email.

| File       Message       Inset       Options       Format Text       Review       Developer       Adobe PDF       Image: Colors of the color of the color of the c                                                            | 😰   🛃      | 19 (24 + 14 )                       | <del>-</del>  | Untitled -        | Message (           | (Plain Text) |                    |                        | _                 |                   | ×   |
|----------------------------------------------------------------------------------------------------|------------|-------------------------------------|---------------|-------------------|---------------------|--------------|--------------------|------------------------|-------------------|-------------------|-----|
| Colors   Permission   Defects   Color   Permission   Permission   P                                                                                                    | File       | Message                             | Insert Optic  | ons Format Text F | Review              | Developer    | Adobe PDF          |                        |                   |                   | ۵ 🕜 |
| Themes Page   Bcc Permission   Show Fields Permission   Permission Tracking   Tomes Customer_service@carillon.ca                                                                                                    | Aa         | A Fonts -                           |               | Encrypt           |                     | Request      | a Delivery Receipt |                        | Þ                 | 8                 |     |
| Themes         Show Fields         Permission         Tracking         More Options         Image: Contract of the contract of the contrac                         | Themes     | Effects T Cold                      | ge Bcc<br>or∵ | Permission 🚘 Sign | Use Voti<br>Buttons | ng 🔲 Request | a Read Receipt     | Save Sent<br>Item To 🔻 | Delay<br>Delivery | Direct<br>Replies | То  |
| From •       customer_service@carillon.ca         To                                                                                                    |            | Themes                              | Show Fields   | Permission        |                     | Tracking     | Es.                | Mor                    | e Option          | 5                 | 5   |
| To       Image: Construction of the second of the second |            | From - customer_service@carillon.ca |               |                   |                     |              |                    |                        |                   |                   |     |
| Cc         Subject:                                                                                                    | Send       | То                                  |               |                   |                     |              |                    |                        |                   |                   |     |
| Subject:                                                                                                    |            | Сс                                  |               |                   |                     |              |                    |                        |                   |                   |     |
|                                                                                                    |            | Subject:                            |               |                   |                     |              |                    |                        |                   |                   |     |
|                                                                                                    | <u>X</u> · |                                     | 1             | 2                 | 3 1                 |              | . 4                | . 5                    |                   |                   |     |
|                                                                                                    |            | 1                                   |               |                   |                     |              |                    |                        |                   |                   |     |
|                                                                                                    |            |                                     |               |                   |                     |              |                    |                        |                   |                   |     |
|                                                                                                    |            |                                     |               |                   |                     |              |                    |                        |                   |                   |     |
|                                                                                                    |            |                                     |               |                   |                     |              |                    |                        |                   |                   | _   |
|                                                                                                    |            |                                     |               |                   |                     |              |                    |                        |                   |                   | =   |
|                                                                                                    |            |                                     |               |                   |                     |              |                    |                        |                   |                   |     |
|                                                                                                    |            |                                     |               |                   |                     |              |                    |                        |                   |                   |     |
|                                                                                                    |            |                                     |               |                   |                     |              |                    |                        |                   |                   |     |
|                                                                                                    |            |                                     |               |                   |                     |              |                    |                        |                   |                   |     |
|                                                                                                    |            |                                     |               |                   |                     |              |                    |                        |                   |                   | -   |
|                                                                                                    |            |                                     |               |                   |                     |              |                    |                        |                   |                   |     |

Delivered messages display the signing icon, encryption icon, or both, depending on the options you selected.

### You have now successfully sent a signed and encrypted email.

NOTE:

If you are using Windows 7, recipients of your emails may not be able to read your encrypted messages if they are using an older email client. To fix this problem, follow the steps below:

- 1. From the File menu, select **Options**, then click the **Trust Center** tab, **Trust Center** button.
- 2. Under the Encrypted email header, click the Setting button. Under the Certificates and Algorithms section, from the Encryption Algorithm drop-down menu, select 3DES.
- 3. Click **OK**, and then click **OK** again.

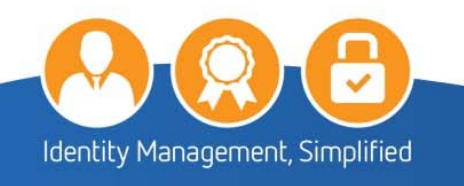

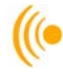

# 7 NETWORK ADMINISTRATOR TROUBLESHOOTING

This section is to assist **Network Administrators** in diagnosing certain common problems that may occur after setting up the certificates on your system. References are made to tools that the Network Administrator will have at their disposal in order to perform these tasks.

### 7.1 Test link to the Carillon LDAP Proxy

To test your configuration to the *Carillon LDAP Proxy*, click the Start Menu button *Search programs and files* field type *cmd* and press the [Enter] key to open the Windows Command Prompt.

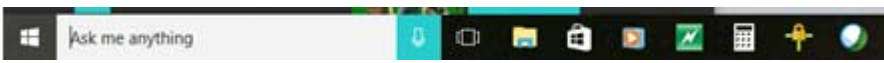

2. The following window will appear; type the command: ping dir.carillon.ca

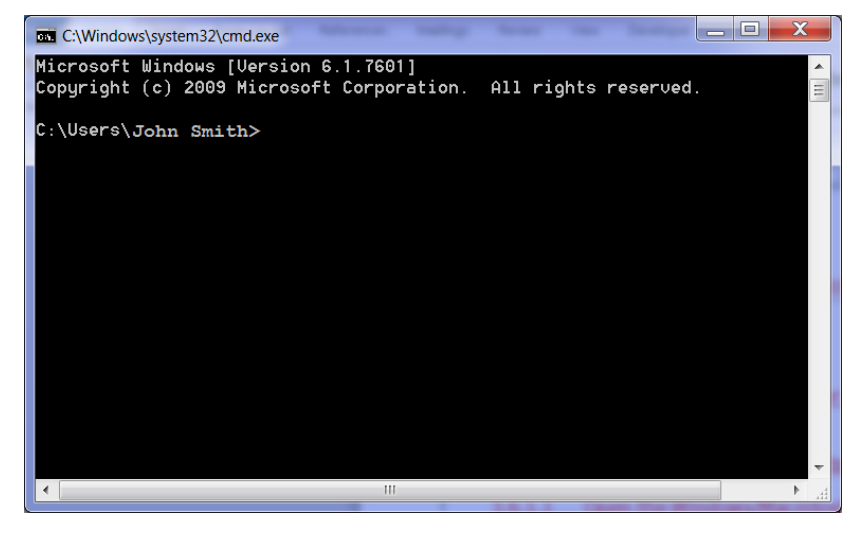

3. If you were successful in connecting to the directory, you should have 0% lost packets, receiving the following output:

| C:\Windows\system32\cmd.exe                                                                                                    | _ <b>D</b> X |
|----------------------------------------------------------------------------------------------------|--------------|
| C:\Users\John Smith> ping dir.carillon.ca                                                                                                    |              |
| Pinging dir.carillon.ca [207.115.107.27] with 32 bytes of data:<br>Reply from 207.115.107.27: bytes=32 time=64ms TTL=242<br>Reply from 207.115.107.27: bytes=32 time=63ms TTL=242<br>Reply from 207.115.107.27: bytes=32 time=63ms TTL=242<br>Reply from 207.115.107.27: bytes=32 time=63ms TTL=242 | 11           |
| Ping statistics for 207.115.107.27:<br>Packets: Sent = 4, Received = 4, Lost = 0 (0% loss),<br>Approximate round trip times in milli-seconds:<br>Minimum = 63ms, Maximum = 64ms, Average = 63ms                                                                                                    |              |
| C:\Users\John Smith>                                                                                                    | ▼            |

4. If no connection was established (100% packet loss), try again.

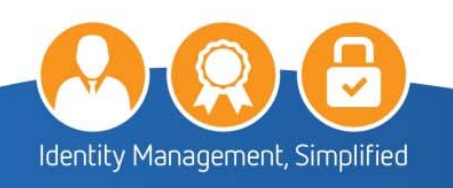

-

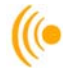

- 5. Telnet to port 389 if you get a connected message, the firewall from your organization will let the traffic through. If you get a connection denied message, please open your company firewall to allow traffic on TCP 389 to dir.carillon.ca.
- 6. To ensure that you can, in fact, lookup certificates, open the shell and make sure you are in the directory with *OpenLDAP* (or equivalent tool) in order to do an "Idapsearch".
- 7. Then type this command:

ldapsearch -xh dir.carillon.ca mail=captainbob@carillon.ca

Where captainbob@carillon.ca is the email address of the certificates you are looking for. If the search was successful, you should see a user Certificate entry returned (a giant block of text (certificate) should be displayed.) This means the email is correct. If you're still unable to send the person email, it is likely due to their certificate being expired or revoked.

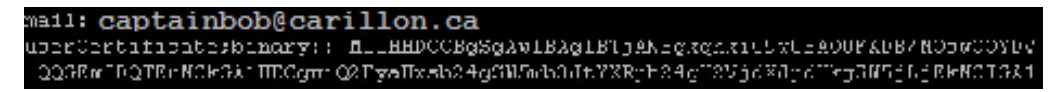

If the search was not successful, the following output will be returned.

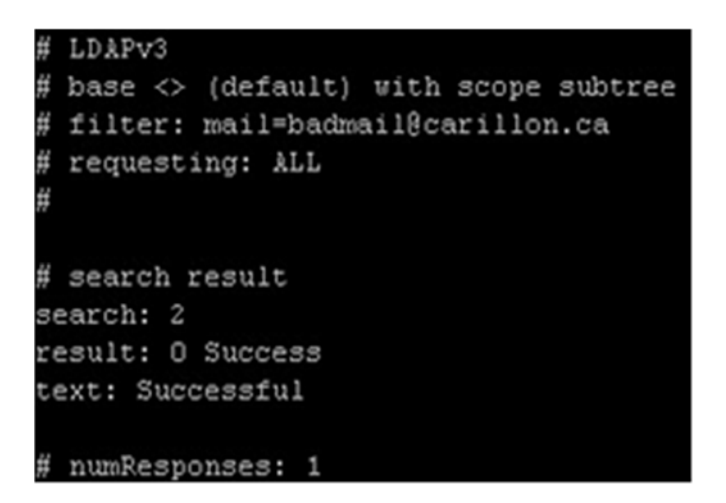

This means that this email address is not in the certificate directory. Contact the owner of the email address and make sure the email address you typed in is correct. If the email address is spelled correctly, the owner does not hold a certificate and should not be communicated with.

#### NOTE:

You CANNOT use a directory browser to verify connectivity. The directory is configured to answer specific queries for user Certificate entries by people knowing email addresses, and to not allow for browsing. This is to ensure confidentiality.

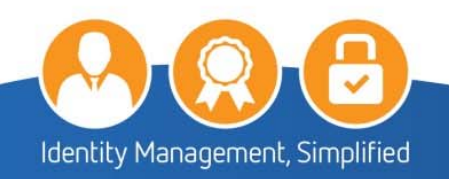

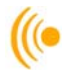

### 8 CUSTOMER SERVICE

Should you require assistance at any time, please feel free to contact us and we will be happy to assist you:

Carillon Information Security Inc., Customer Service Group 8:00AM-8:00PM Eastern Telephone: 1-514-485-0789 Email: customer\_service@carillon.ca

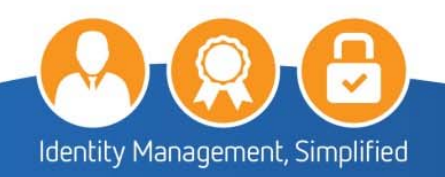